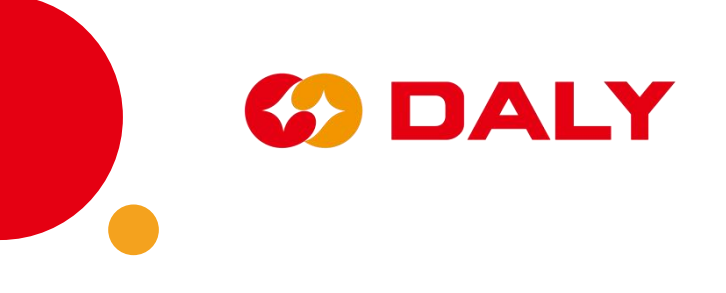

# PC Master Software -V1.0

# **User Manual**

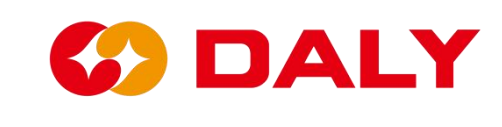

# **Table of contents**

| 3       |
|---------|
| 5       |
| 9       |
| !未定义书签。 |
| !未定义书签。 |
| !未定义书签。 |
| !未定义书签。 |
| !未定义书签。 |
| 13      |
| 13      |
| 18      |
| 19      |
| 20      |
| 21      |
| 23      |
| 25      |
| 31      |
| 31      |
| 32      |
| 35      |
| 35      |
|         |
|         |
| 37      |
|         |

# Overview

PC Master is a PC-side Upper computer based on DALY BMS. It is compatible with UART, RS485, and CAN protocols. It manages battery information visually and displays the voltage, temperature, current, and other information collected by BMS. Users can view battery data and alarm information in real-time and parameter settings, replace or maintain abnormal batteries, track battery usage, and use IAP to upgrade BMS software version.

The host computer mainly includes "communication settings", "language switching", "board number switching", "refresh data", "data monitoring", "active balance", "parameter reading/setting", "engineering mode", "history alarm" ", "BMS upgrade" and other functions. **Figure 1-1**.

| BMS India-V1.0          |                            |                                          | e nevra bri de becche               |                       |                           |               |
|-------------------------|----------------------------|------------------------------------------|-------------------------------------|-----------------------|---------------------------|---------------|
| Board 1                 | Data<br>monitoring         | Active Parameter<br>Equilibrium settings | Readparam Enginee<br>Readparam mode | ring<br>Alarm history | BoardNo 中文<br>BMS upgrade | Refresh CommS |
|                         | Battery state<br>Max Volt: | is                                       | Max Temp:                           | Max Temp Pos:         | Chg Mos:                  | ON OFF        |
| SumVolt:                | Min Volt:                  | Min Cell Pos:                            | Min Temp:                           | Min Temp Pos:         | Dischg Mos:               | ON OFF        |
|                         | Cells num:                 | NTC num:                                 | Remain cap:                         | BMS Life:             |                           |               |
|                         | DI1 status:                | DI2 status:                              | DI3 status:                         | DI4 status:           | Cycle Times:              |               |
|                         | DO1 status:                | DO2 status:                              | DO3 status:                         | DO4 status:           |                           |               |
| 100 %                   | Cell voltage               |                                          | Discharg SOP:                       |                       |                           |               |
|                         | 1~10:                      |                                          | <u> </u>                            |                       |                           |               |
|                         | 21~30:                     |                                          | ┼──┼──                              | + $-$                 |                           |               |
|                         | 31~40:                     |                                          |                                     |                       |                           |               |
|                         | 41~48:                     |                                          |                                     |                       |                           |               |
|                         | LBattery temp              | rature                                   |                                     |                       |                           |               |
|                         | 1~10:                      |                                          |                                     |                       |                           |               |
|                         | 11~16:                     |                                          |                                     |                       |                           |               |
| Comm status: disconnect |                            |                                          |                                     |                       |                           |               |

Figure 1-1 Main interface of the PC Master

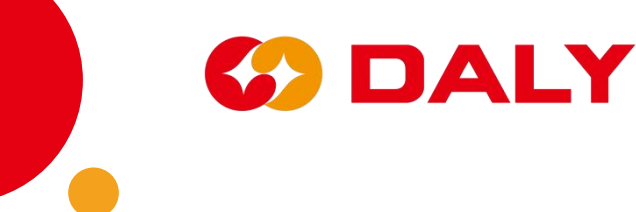

- BMS Communication Settings: Set communication connection options.
- BMS Language switch: English, Chinese switch.
- BMS Board number switching: When the BMS is connecting in parallel, and switching the board number of the BMS to obtain the information of the corresponding BMS.
- **BMS Data monitoring**: Obtain the real-time voltage, current, temperature and other data of the battery pack.
- **BMS Active equalization**: read and set the parameter information of the active balance module of the software version.
- BMS Parameter setting/reading: Get or set the parameters of the BMS.
- BMS Engineering mode: Test BMS functions, such as restarting BMS, current calibration, charge and discharge control.
- BMS Historical alarm: Obtain the historical alarm data of the BMS. At present, only the BMS whose MCU is STM32F103C8T6 has this function. Since several current BMS's do not have RTC, the alarm time can't be record. To view the BMS historical data, you can find the saved data EXCEL file in the Savaging Data directory in the PC Master installation file.
- **BMS upgrade**: used to upgrade the software programs in the BMS.

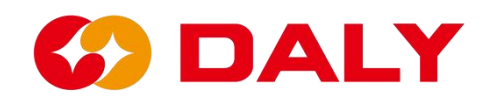

# 1. PC Master connection

Unzip the compressed file on the upper computer, enter the file, as shown in

Figure 1-2, and double-click PC Master.exe to open it.

| <mark>—</mark> BMS-IAP-India-V1.0<br>④ 新建 ~ | ⓒ 前 № 排序 · 三 直看            | ~                      |                    |           |     | -                          | 0 | × |
|---------------------------------------------|----------------------------|------------------------|--------------------|-----------|-----|----------------------------|---|---|
| ← → · ↑ 🎦 → 此电脑 → 新加卷 (D:)                  | ) > 文档类 > 测试 > 印规的上位机使用说明  | > BMS-IAP-India-V1.0 > | BMS-IAP-India-V1.0 |           | ~ C | ○ 在 BMS-IAP-India-V1.0 中搜索 |   |   |
| > 📩 快速访问                                    | 名称<br>                     | 修改日期                   | <b>类型</b><br>へてへ   | 大小        |     |                            |   |   |
| > la OneDrive                               | S ClosedXML.dll            | 2021/6/11 14:23        | 应用程序扩展             | 1,023 KB  |     |                            |   |   |
| > 🚬 OneDrive - Personal                     | 🗋 cn-ZH.lng                | 2021/6/11 14:23        | LNG 文件             | 1 KB      |     |                            |   |   |
| > 🏊 WPS网盘                                   | ControlCAN.dll             | 2021/6/11 14:23        | 应用程序扩展             | 52 KB     |     |                            |   |   |
| ~ 📮 此电脑                                     | DocumentFormat.OpenXml.dll | 2021/6/11 14:24        | 应用程序扩展             | 5,564 KB  |     |                            |   |   |
| > 🛂 視频<br>> 🚬 图片                            | DocumentFormat.OpenXml.xml | 2021/6/11 14:24        | XML Document       | 15,885 KB |     |                            |   |   |
| > 🔄 文档                                      | 🗋 en-US.Ing                | 2021/6/11 14:23        | LNG 文件             | 1 KB      |     |                            |   |   |
| > 🛓 下戦                                      | S ExcelNumberFormat.dll    | 2021/6/11 14:24        | 应用程序扩展             | 27 KB     |     |                            |   |   |
| > 🕑 音乐                                      | D ExcelNumberFormat.xml    | 2021/6/11 14:24        | XML Document       | 5 KB      |     |                            |   |   |
| > 🧱 桌面<br>> 🏪 OS (C:)                       | S FastMember.dll           | 2021/6/11 14:24        | 应用程序扩展             | 23 KB     |     |                            |   |   |
| > — 新加卷(D:)                                 | B HslControls.dll          | 2021/6/11 14:24        | 应用程序扩展             | 303 KB    |     |                            |   |   |
| > 🕳 新加卷 (E:)                                | HslControls.pdb            | 2021/6/11 14:24        | Program Debug      | 922 KB    |     |                            |   |   |
| > 🎾 网络                                      | D HslControls.xml          | 2021/6/11 14:24        | XML Document       | 259 KB    |     |                            |   |   |
|                                             | LayeredSkin.dll            | 2021/6/11 14:23        | 应用程序扩展             | 696 KB    |     |                            |   |   |
|                                             | MetroFramework.dll         | 2021/6/11 14:23        | 应用程序扩展             | 331 KB    |     |                            |   |   |
|                                             | PCMaster.application       | 2022/9/30 11:47        | Application Man    | 2 KB      |     |                            |   |   |
|                                             | PCMaster.exe               | 2022/9/30 11:47        | 应用程序               | 979 KB    |     |                            |   |   |
|                                             | PCMaster.exe.config        | 2021/6/11 14:21        | XML Configurati    | 1 KB      |     |                            |   |   |
|                                             | PCMaster.exe.manifest      | 2022/9/30 11:47        | MANIFEST 文件        | 12 KB     |     |                            |   |   |
|                                             | PCMaster.pdb               | 2022/9/30 11:47        | Program Debug      | 570 KB    |     |                            | _ | - |

# Figure 1-2 Upper computer file directory

| BMS India-V1.0          |                    | - 10 <del>- 1</del> 1 - 1100 |                       |           |                     |                             |                        |          | _       |      | ×   |
|-------------------------|--------------------|------------------------------|-----------------------|-----------|---------------------|-----------------------------|------------------------|----------|---------|------|-----|
| Board 1                 | Data<br>monitoring | Active<br>Equilibrium        | Parameter<br>settings | Readparam | Engineerin<br>model | <sup>ig</sup> Alarm history | BoardNo<br>BMS upgrade | 中文       | Refresh | Comm | Set |
|                         | Battery stat       |                              |                       |           |                     |                             |                        |          |         |      |     |
|                         | Max Volt:          | M                            | Max Cell Pos:         | Max Ter   | n <b>p</b> :        | Max Temp Pos:               | c                      | hg Mos:  | ON      | OFF  |     |
|                         | Min Volt:          | 1                            | Min Cell Pos:         | Min Ter   | ıp:                 | Min Temp Pos:               | Disc                   | hg Mos:  | ON      | OFF  |     |
|                         | Cells num:         |                              | NTC num:              | Remain c  | ap:                 | BMS Life:                   |                        |          |         |      |     |
|                         | DI1 status:        |                              | DI2 status:           | DI3 state | is:                 | DI4 status:                 | Cycl                   | e Times: |         |      |     |
|                         | DO1 status:        |                              | DO2 status:           | DO3 state | IS:                 | DO4 status:                 |                        |          |         |      |     |
|                         | SOH:               | Che                          | arging SOP:           | Dischar   | g SOP:              |                             |                        |          |         |      |     |
| 100 %                   | Cell voltage       |                              |                       |           |                     |                             |                        |          |         |      |     |
|                         | 1~10:              |                              |                       |           |                     |                             |                        |          |         |      |     |
|                         | 11~20:             |                              |                       |           |                     |                             |                        |          |         |      |     |
| Alarm list              | 21~30:             |                              |                       |           |                     |                             |                        |          |         |      |     |
|                         | 31~40:             |                              |                       |           |                     |                             |                        |          |         |      |     |
|                         | 41~48:             |                              |                       |           |                     |                             |                        |          |         |      |     |
|                         |                    |                              |                       |           |                     |                             |                        |          |         |      |     |
|                         | Battery temp       | erature —                    |                       |           |                     |                             |                        |          |         |      |     |
|                         | 1~10:              |                              |                       |           |                     |                             |                        |          |         |      |     |
|                         | 11~16:             |                              |                       |           |                     |                             |                        |          |         |      |     |
| Comm status: disconnect |                    |                              |                       |           |                     |                             |                        |          |         |      |     |

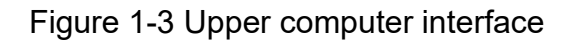

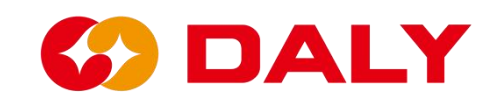

PC Master can communicate with BMS through UART, RS485, CAN. Click "Communication Settings" in the upper right corner if you need to connect UART or RS485, set the corresponding items directly in the "Serial Port Settings" interface, as shown in **Figure 1-4**. "Serial port number" can be viewed in the device manager of the computer management (right click on "this computer", select "manage", then click "device manager"), select "port (COM and LPT)" or "Universal Serial Bus" Controller" to find the corresponding COM, as shown in **Figure 1-5**, **Figure 1-6**. DALY BMS serial communication defaults to 9600bps without parity bit. After the setting is complete, click "Open Serial Port.

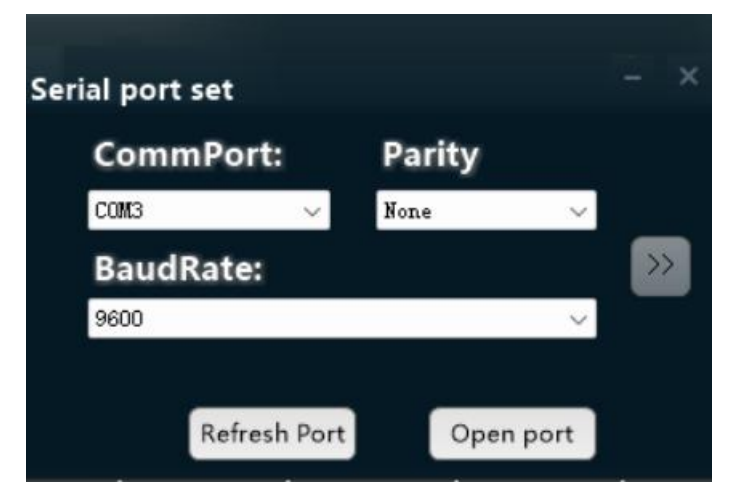

Figure 1-4 PC master communication settings

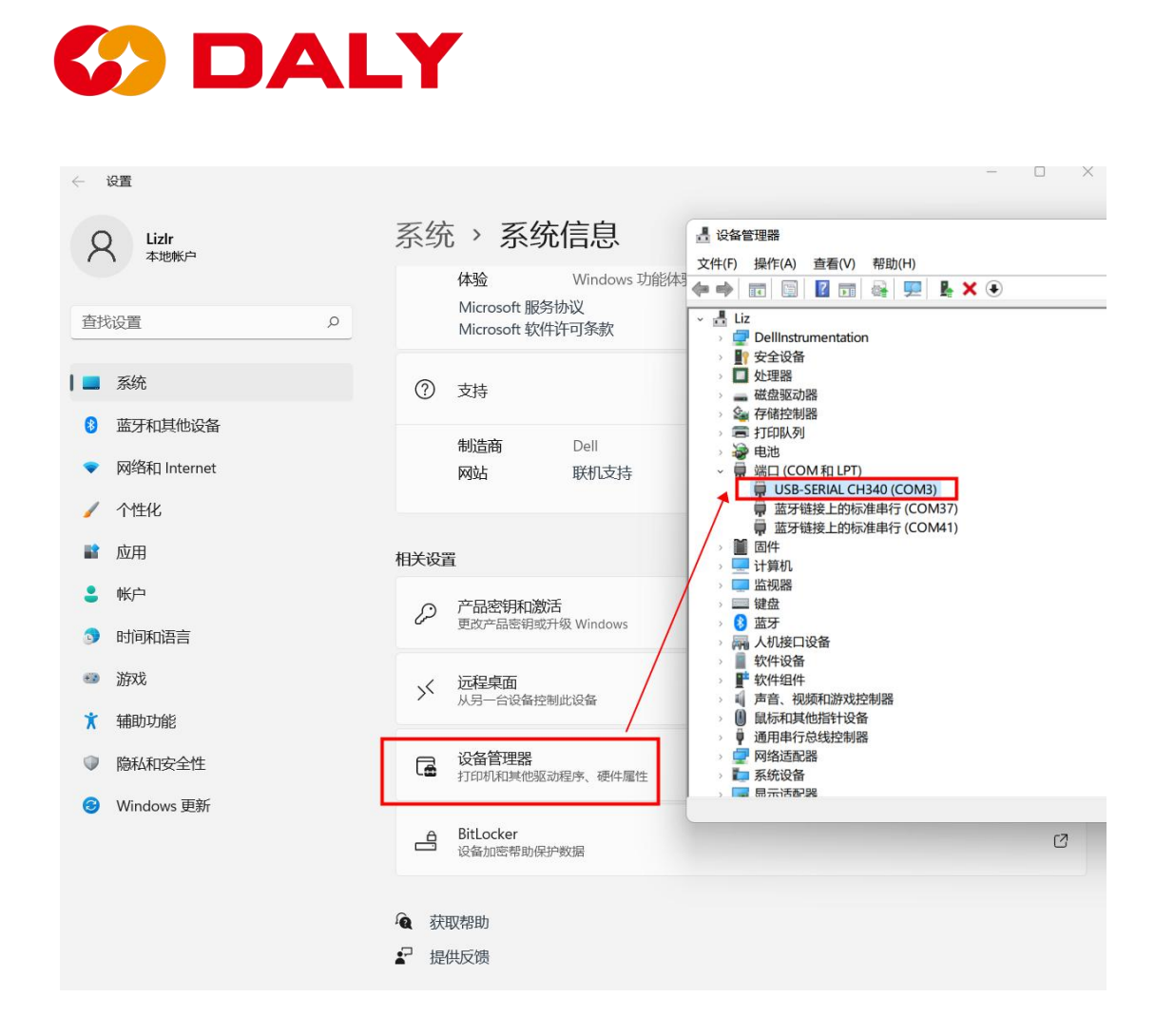

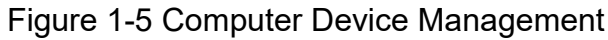

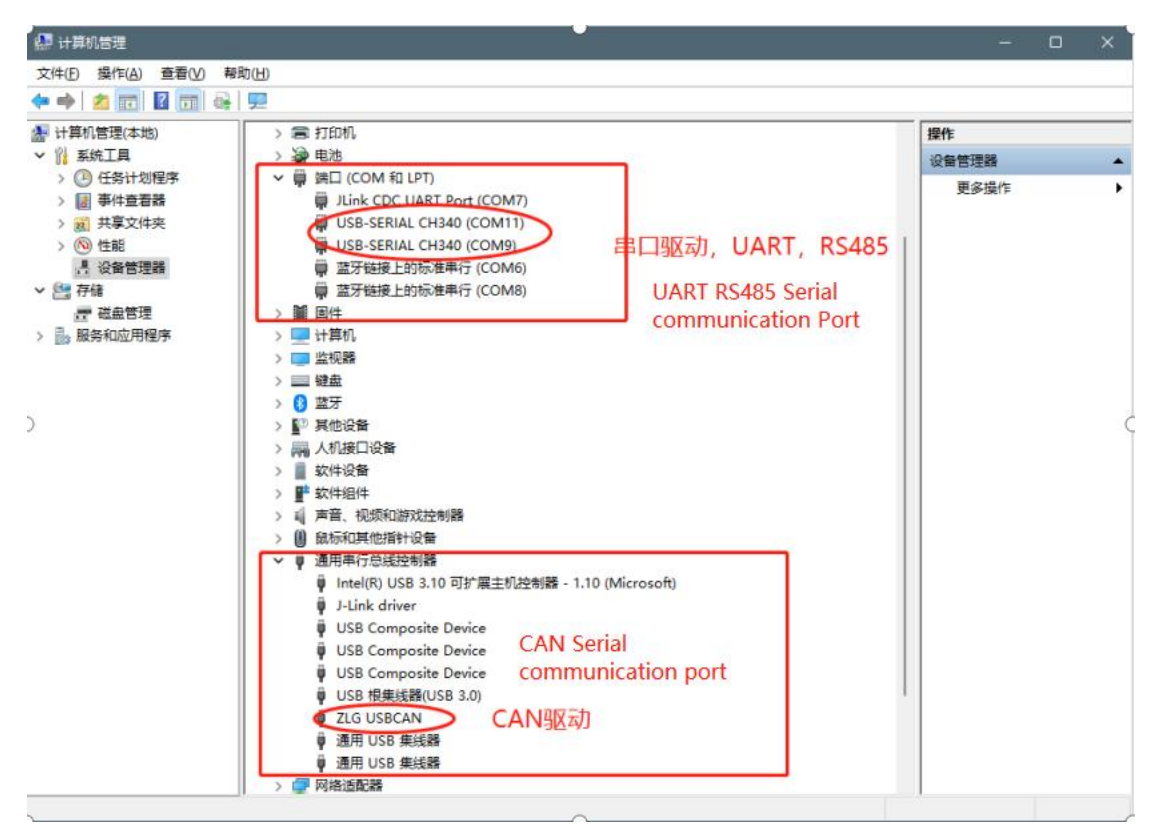

Figure 1-6 Computer Device Manager

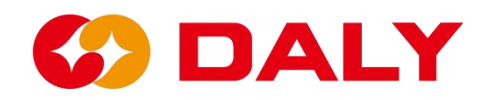

If you need to connect CAN, first click ">>", as shown in **Figure 1-7**. Then set the corresponding items in the "CAN Settings" interface, as shown in **Figure 1-8**. "CAN device" is written on the CAN box, the default is USB CAN-I, the default for "device index" and "CAN channel" is 0, and the default for "baud rate" is 250K. After the setting is completed, click "Enable CAN". After the setting is completed, the host computer can communicate with the BMS.

| CommPort:      | Parity |    |
|----------------|--------|----|
| $COM37$ $\sim$ | None   | ~  |
| BaudRate:      |        | >> |
| 9600           |        | ~  |

Figure 1-7 PC Master communication settings

| BMS India-V1.0                         |                    |                       |                       |            |                       |                  |           |                        |          | -       | -       |
|----------------------------------------|--------------------|-----------------------|-----------------------|------------|-----------------------|------------------|-----------|------------------------|----------|---------|---------|
| Board 1                                | Data<br>monitoring | Active<br>Equilibrium | Parameter<br>settings | Readpara   | Engineerin<br>m model | <sup>g</sup> Ala | m history | BoardNo<br>BMS upgrade | 中文       | Refresh | CommSet |
| 60 00 120 140                          | [Battery sta       | tus ———               |                       |            |                       |                  |           |                        |          |         |         |
| 20 180                                 | Max Volt:          | M                     | ax Cell Pos:          | Max        | Temp:                 | Max T            | emp Pos:  |                        | hg Mos:  | ON      | OFF     |
| SumVolt:                               | Min Volt:          | м                     | in Cell Pos:          | Min        | Temp:                 | Min T            | emp Pos:  | Disc                   | hg Mos:  | ON      | OFF     |
|                                        | Cells num          |                       | NITO                  | Domai      | in can <sup>.</sup>   |                  | MS Life:  |                        |          |         |         |
| -120 <sup>-00</sup> 60 120<br>-120 120 | DI1 status         |                       | CAN Set               |            |                       |                  | status:   | Cycl                   | e Times: |         |         |
| -240 240                               | DO1 status:        |                       | CAN de                | evice: [   | Device Index:         |                  | status:   |                        |          |         |         |
| Curr:                                  | SOH:               | Char                  | CAN CH                | annel: E   | SaudRate:             | <b>»</b>         |           |                        |          |         |         |
| 0.8                                    | Cell voltage       | ·                     | 0                     | V 21       | 50 ~                  |                  |           |                        |          |         |         |
| SOC:                                   | 1~10:              |                       | R                     | efresh CAN | Close CAN             |                  | 4         | _                      | _        |         |         |
| Alarm list                             | 11~20:             |                       |                       |            |                       |                  | •         | _                      |          |         |         |
|                                        | 21*30:             | -                     |                       |            |                       |                  | _         | _                      |          |         |         |
|                                        | 31~40:             |                       |                       |            |                       |                  | _         | _                      |          |         |         |
|                                        | 41~48:             |                       |                       |            |                       |                  |           |                        |          |         |         |
|                                        |                    |                       |                       |            |                       |                  |           |                        |          |         |         |
|                                        | Battery ten        | perature —            |                       |            | -a - a                |                  |           |                        |          |         |         |
|                                        | 1~10:              |                       |                       |            |                       |                  |           |                        |          |         |         |
|                                        | 11~16:             |                       |                       |            |                       |                  |           |                        |          |         |         |
| Comm status: CAN                       | (                  |                       |                       |            |                       |                  |           |                        |          |         |         |

Figure 1-8 PC Master CAN communication settings

# 

# 2. Introduction to the functions of the PC Master

# 2.1 Data Monitoring

The data on the data monitoring interface mainly includes battery voltage, current, temperature, SOC, charge and discharge MOS status, alarm list, etc., all of which require real-time data, as shown in **Figure 2-1**. The data refresh cycle of this interface is 1 second. When the communication is normally, the BMS life value are refreshing once, and the value changes cyclically.

| BMS India-V1.0                                                       |                          |                    |                   |                       |                    |                          |                  |                          |                              |         | -       |         |
|----------------------------------------------------------------------|--------------------------|--------------------|-------------------|-----------------------|--------------------|--------------------------|------------------|--------------------------|------------------------------|---------|---------|---------|
| Board 1                                                              | Data<br>monitoring       | Activ<br>Equilib   | ve Pa<br>prium se | rameter<br>ettings    | Readparam          | Engineerin<br>model      | ng Alarm b       | nistory BM               | <b>BoardNo</b><br>IS upgrade | 中文      | Refresh | CommSet |
| 40 <sup>60</sup> 100<br>20<br>100<br>100<br>100<br>100<br>100<br>100 | Max Vol                  | tus ———            | Max Ce            | ll Pos: 11            | Max T              | emp: 30 °C               | Max Temp         | Pos: 1                   | Cł                           | ng Mos: | ON      | OFF     |
| SumVolt: 73.9 V                                                      | Min Volt<br>Cells nur    | ≈ 3.072 V<br>n: 24 | Min Cel           | IPos: 22<br>num: 1    | Min Te<br>Remain   | emp: 30 °C<br>cap: 50 Ah | Min Temp<br>BMS  | Pos: 1                   | Disch                        | ng Mos: | ON      | OFF     |
| -120<br>-120<br>-100<br>-100<br>-100<br>-100<br>-100<br>-100         | Di1 status<br>DO1 status |                    | DI2 st<br>DO2 st  | atus: ON<br>atus: OFF | DI3 sta<br>DO3 sta | itus: OFF<br>itus: OFF   | DI4 st<br>DO4 st | tatus: OFF<br>tatus: OFF | Cycle                        | Times:  |         |         |
| Curr: 0 A                                                            | SOH:                     |                    | Charging          | SOP:                  | Disch              | arg SOP:                 |                  |                          |                              |         |         |         |
| 100 %                                                                | Cell voltag              | (e                 |                   |                       |                    |                          |                  |                          |                              |         |         |         |
| SOC: 100 %                                                           | 1~10:                    | 3.077              | 3.078             | 3. 085                | 3.084              | 3. 082                   | 3. 081           | 3.086                    | 3.086                        | 3. 08   | 2 3. (  | 082     |
| Alarm list                                                           | 11~20:                   | 3.086              | 3.086             | 3.08                  | 3.08               | 3:084                    | 3. 084           | 3.074                    | 3.074                        | 3. 07   | 9 3. (  | )8      |
|                                                                      | 21~30:                   | 3.075              | 3.075             | 3. 077                | 3.077              |                          |                  |                          |                              |         |         |         |
|                                                                      | 31~40:                   |                    |                   |                       |                    |                          |                  |                          |                              | ┨───    |         |         |
|                                                                      | 41 48:                   |                    |                   |                       | <u> </u>           | II                       |                  |                          |                              | J       |         |         |
|                                                                      | Battery ter              | perature-          |                   |                       |                    |                          |                  |                          | -1                           |         |         |         |
|                                                                      | 1~10:                    | 30                 |                   |                       |                    |                          |                  |                          |                              |         |         |         |
|                                                                      | 11~16:                   |                    |                   |                       |                    |                          |                  |                          |                              |         |         |         |
| Comm status: serial port                                             |                          |                    |                   |                       |                    |                          |                  |                          |                              |         |         |         |

Figure 2-1 PC Master data monitoring interface

# The data is detailed below:

(1) "Total voltage": the total voltage of the battery pack, with an accuracy of 0.1V.

(2) "Current": the charge and discharge current of the battery PACK, a positive

# 

number means charging, a negative number means discharging, and the accuracy is 0.1A.

(3) "SOC": state of charge (state of charge), indicating the percentage of remaining power of the battery PACK, with an accuracy of 0.1%.

(4) "Alarm List": It is used to display the faults of the current BMS. The fault corresponds to the data ID "0x98" of the Lithium communication protocol. The default trigger fault can be protected, there are only three types of voltage protection, current protection, and temperature protection. Other faults only alarm but not protect.

(5) "Communication status": indicates the connection status of the communication between the host computer and the BMS.

(6) "Highest voltage": Indicates the highest voltage of a single cell of the battery pack, with an accuracy of 1mV.

(7) "Minimum voltage": Indicates the minimum voltage of a single cell of the battery pack, with an accuracy of 1mV.

(8) "Highest voltage position": Indicates which cell has the highest voltage.

(9) "Lowest voltage position": Indicates which cell has the lowest voltage.

(10) "Maximum temperature": indicates the maximum temperature with an accuracy of 1°C.

(11) "Minimum temperature": Indicates the minimum temperature with an accuracy of 1°C.

(12) "Highest temperature position": Indicates the highest temperature position.

(13) "Lowest temperature position": Indicates the lowest temperature position.

(14) "Charging MOS": Indicates the state of the charging MOSFET, ON means it is turned on and can be charged; OFF means it is not turned on and can't be charged.

(15) "Discharge MOS": Indicates the state of the discharge MOSFET, ON means it is turned on and can be discharged; OFF means it is not conductive and cannot be discharged.

(16) "Number of battery strings": Indicates the number of strings of battery

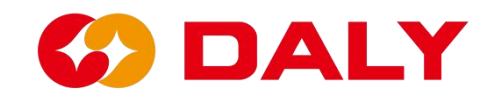

packs.

(17) "Number of Temperatures": Indicates the number of battery pack temperature controls.

(18) "Remaining capacity": Indicates the remaining capacity of the battery, with an accuracy of mAh.

(19) "BMS Life": Indicates whether the BMS is running, and Life will increase by one every second (0~255 cycles).

(20) "DI/O": Digital input/output (digital input/output), indicating the status of I/O.

(21) "Number of Charges and Discharges": indicates the number of charge and discharge cycles, total charging ampere hours/rated total ampere hours.

(22) "SOH": battery state of health.

(23) "Charging SOP": Charging SOP.

(24) "Discharging SOP": Discharging SOP.

(25) "Single voltage": Indicates the voltage of each cell of the battery pack, with an accuracy of 1mV.

(26) "Battery temperature": Indicates the temperature of each temperature control of the battery pack, with an accuracy of 1°C..

# 2.2 Active Balance

The active equalization function is used to read the BMS active equalization status information, and can set the battery PACK active equalization parameters. This page also has the functions of saving parameters, loading parameters, one-key setting, and one-key reading. Active equalization is shown in **Figure 2-2**. Show:

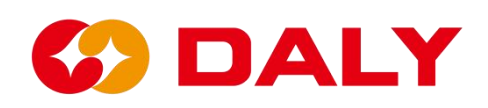

| SMS India-V1.0                                                 |                                                                                                    | ×    |
|----------------------------------------------------------------|----------------------------------------------------------------------------------------------------|------|
| Board 1                                                        | Data Active Parameter Readparam Engineering Alarm history BMS upgrade<br>monitoring Equilibrium settings Readparam model Alarm history BMS upgrade<br>Active Equilibrium Information | 1Set |
| SumVolt: 73.9 V                                                | equilibrium state: OFF                                                                                                    |      |
| -120 <sup>40</sup> 0 120<br>-120 120<br>-200 240<br>-300 300 1 | equilibrium location: 0                                                                                                    |      |
| Curr: 0 A                                                      | 100 active equilibrium param Save Config Load Config Set All Read All                                                                                                    |      |
| 100 %                                                          | equilibrium current: none                                                                                                    |      |
| SOC: 100 %                                                     |                                                                                                    |      |
| Alarm list                                                     | equilibrium start volt: none<br>equilibrium diff volt: none<br>Stt                                                                                                    |      |
|                                                                | sleep time: none                                                                                                    |      |
|                                                                |                                                                                                    |      |
| Comm status: Serial                                            |                                                                                                    |      |

Figure 2-2 PC Master active equalization setting interface

# 2.2.1 Equalization Information

In the balance information bar, check the active balance on status, real-time current, and the battery position of the active balance.

# 2.2.2 Active Balance Parameters

The active equalization parameters are used to set the active equalization current, the number of strings, the equalization open voltage, the equalization open voltage difference, the sleep time, and the active equalization on or off parameters.

#### 2.2.3 The special functions are as follows:

(1) Save parameters

Click to save the currently set parameters with one key, which can be using next time.

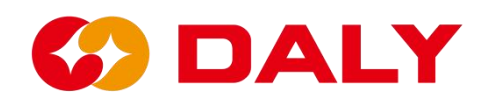

(2) Loading parameters

It is using to load parameters that have been set externally, instead of setting them one by one.

(3) One-key setting

After setting the parameters or after loading the parameters, click one key to set, or can set all the current parameters.

(4) One-click reading

Read all current parameters.

# 2.3 Parameter setting

The parameter setting function is using to set the basic parameters and protection parameters of the battery pack corresponding to the BMS. At present, BMS is suitable for NMC, LFP, LTO batteries. In addition, the interface also has functions such as "one key write", "save configuration", "load configuration", "quick setting" and so on.

# 2.3.1 Parameter description

Parameter setting interface, as shown in Figure 2-3 below.

| BMS India-V1.0                                                                                                    |              |                            |                           |                  |                    |                               |                        |                            |                      |            |                       |                        |                                        | -                                   | ×                                  |
|----------------------------------------------------------------------------------------------------|--------------|----------------------------|---------------------------|------------------|--------------------|-------------------------------|------------------------|----------------------------|----------------------|------------|-----------------------|------------------------|----------------------------------------|-------------------------------------|------------------------------------|
| Board 1                                                                                                    | Da<br>monit  | ta<br>oring I              | Active<br>Equilibr        | e Pa<br>iun s    | rameter<br>ettings | Read                          | param                  | Engineer<br>model          | ing Ala              | ırm histor | <b>Boa</b><br>y BMS պ | pgrade                 | 中文 R                                   | efresh                              | CommSet                            |
| 40<br>20<br>0<br>20<br>100<br>140<br>140<br>140<br>120<br>140<br>120<br>140<br>120<br>120<br>140<br>120<br>120<br>140<br>120<br>140<br>120<br>140<br>120<br>120<br>140<br>120<br>140<br>120<br>140<br>120<br>140<br>120<br>140<br>120<br>140<br>120<br>140<br>120<br>140<br>120<br>140<br>120<br>140<br>120<br>140<br>120<br>140<br>120<br>140<br>120<br>120<br>120<br>120<br>120<br>120<br>120<br>12 |              | Rater<br>Rated C           | d Cap(Ah)<br>CellVolt(V): |                  |                    | Set                           | Bala<br>Ba             | ince start<br>I start diff | Volt(V):<br>Volt(V): |            | Set                   |                        | Sleep time(<br>Current wav             | S): 6<br>/e(A): 1                   | 5535                               |
| SumVolt: 73.8 V                                                                                                    | Cun<br>Cumul | nulative ch<br>ative disch | harge(Ah):<br>harge(Ah)   |                  |                    | Set                           | Cur se                 | Short Cun<br>mpling Re     | rent(A):             |            | Set                   |                        | Battery pro<br>2000 Y                  | duction d                           | ate:<br>ODSet                      |
| -120 <sup>-60</sup><br>-190<br>-240<br>-300<br>-300<br>-300                                                                                                    | No. o        | f acquisiti                | on board:                 |                  |                    | board <sup>•</sup><br>board 1 | I~3 Cell N<br>~3 NTC N | D.: <b>1</b>               |                      |            | Set                   |                        | ernery type<br>ernery 1<br>lattery ope | e:<br>ithium<br>ration mo<br>spower | ▼<br>ode:<br>on/off ▼              |
| Curr: 0 A                                                                                                    |              |                            | _                         |                  |                    |                               |                        | _                          |                      |            |                       |                        |                                        |                                     |                                    |
| 100 %                                                                                                    | Firm         | ware Index<br>Battery c    | No.:<br>ode:              | _                | _                  | _                             | _                      |                            | Set<br>Set           | SOC:       |                       | Set                    |                                        | l                                   |                                    |
| SOC: 100 %                                                                                                    |              |                            | IP:                       |                  |                    |                               |                        |                            | Set                  |            |                       |                        |                                        |                                     |                                    |
| Alarm list                                                                                                    | Lev          | cell volt<br>high          | cell volt<br>Iow          | sum volt<br>high | sum volt<br>low    | discharge<br>curr large       | charge<br>curr large   | volt diff<br>large         | temp diff<br>large   | SOC high   | SOC low               | charge<br>temp<br>high | charge<br>temp low                     | discharge<br>temp<br>high           | <sup>e</sup> discharge<br>temp low |
|                                                                                                    | 0            |                            |                           |                  |                    |                               |                        |                            |                      |            |                       |                        |                                        |                                     |                                    |
|                                                                                                    | >            | Set                        |                           | Set              |                    | Set                           |                        | Set                        |                      | Set        |                       | 5                      | Set                                    |                                     | <u> </u>                           |
|                                                                                                    |              |                            |                           |                  |                    |                               | - Oui                  | h Cat                      |                      |            |                       | Course                 |                                        | _                                   | Sec 11                             |
|                                                                                                    |              |                            |                           |                  |                    |                               | Quit                   | k Set                      |                      | oau conri  | <u> </u>              | Save c                 | omry                                   |                                     | Set all                            |
| Comm status: Serial                                                                                                    |              |                            |                           |                  |                    |                               |                        |                            |                      |            |                       |                        |                                        |                                     |                                    |

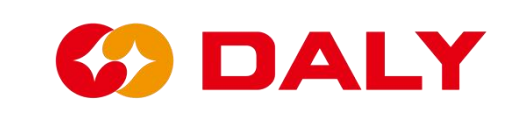

Figure 2-3 PC Master parameter setting interface

# **Description of special parameters:**

(1) **Equalization parameters.** This parameter is a passive equalization setting parameter. The equalization opening conditions are charging, equalizing opening voltage, and equalizing opening voltage difference. After the passive equalization is turned on, you can check which string has the equalization turned on in the "Single Voltage".

(2) **Sleep time**. The sleep time is set to the number of seconds that the BMS waits to enter the low-power mode, that is, sleep, when there is no wake-up source. The wake-up source can be seen in "engineering mode", and the light is on to indicate that there is a wake-up source. As shown in **Figure 2-4**, it means that there is no wake-up source at present.

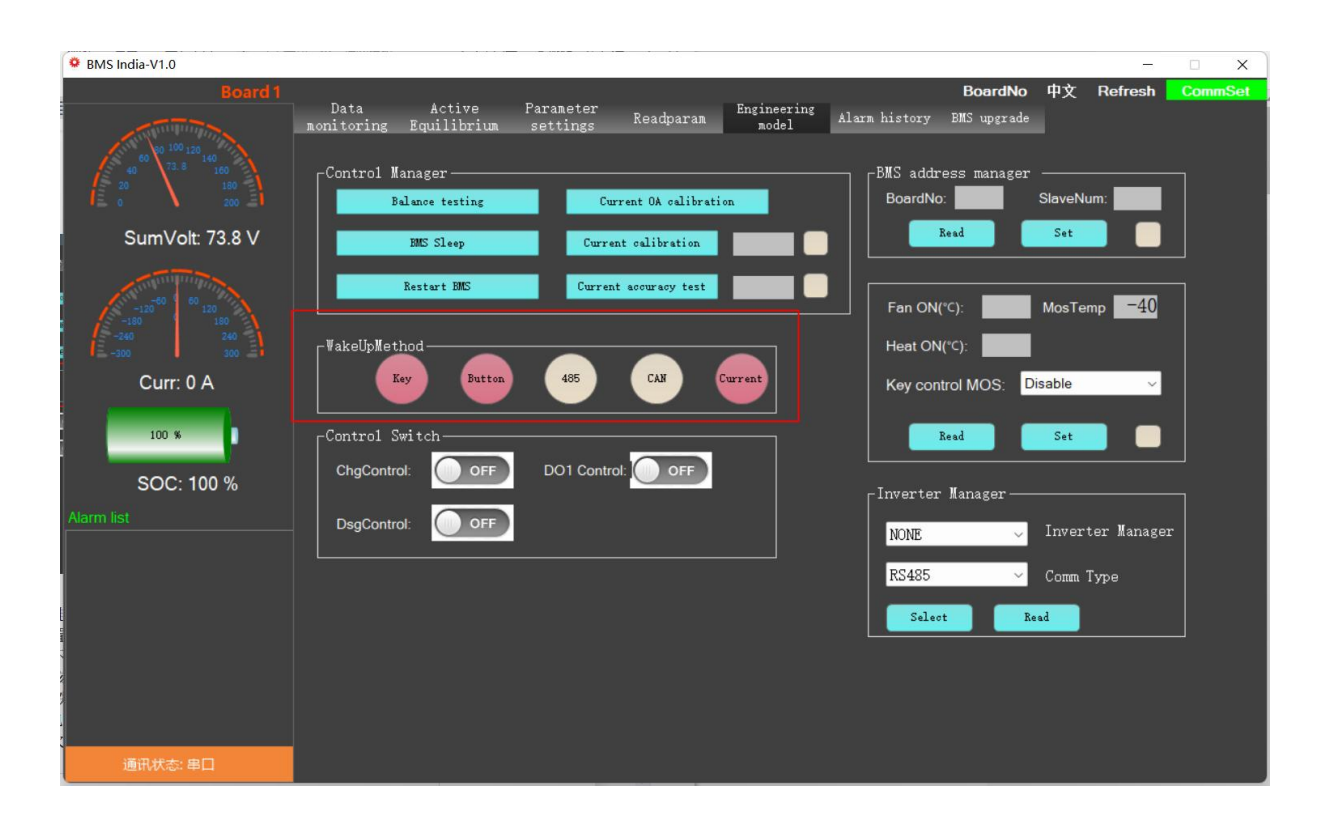

Figure 2-4 PC Master wake-up source

# C DALY

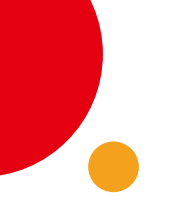

(3) Current wave. Due to the design of the electronic circuit, interference between electronic devices, environmental interference, and other factors, the BMS detects the current in the static state. Setting the zero drift means

that the BMS will consider the current below the set value as an invalid current, still in a static state, and will not be included in the SOC's ampere-hour integral calculation.

(4) Over voltage and Under voltage. This value is set according to the characteristics of the battery. Figure 2-5 NMC charging OCV, Figure 2-6 NMC discharge OCV; Figure 2-7 LFP charging OCV, Figure 2-8 LFP discharging OCV; Figure 2-9 LTO charging OCV, Figure 2 2-10 LTO discharge OCV. The NMC over voltage protection value is 4.25V, and the Under voltage protection value is 2.7V; the LFP Over voltage protection

value is 3.75, and the Under voltage protection value is 2.2V; the LTO Over voltage protection value is 2.75V, and the Under voltage protection value is 2.75V. The value is 1.7V.

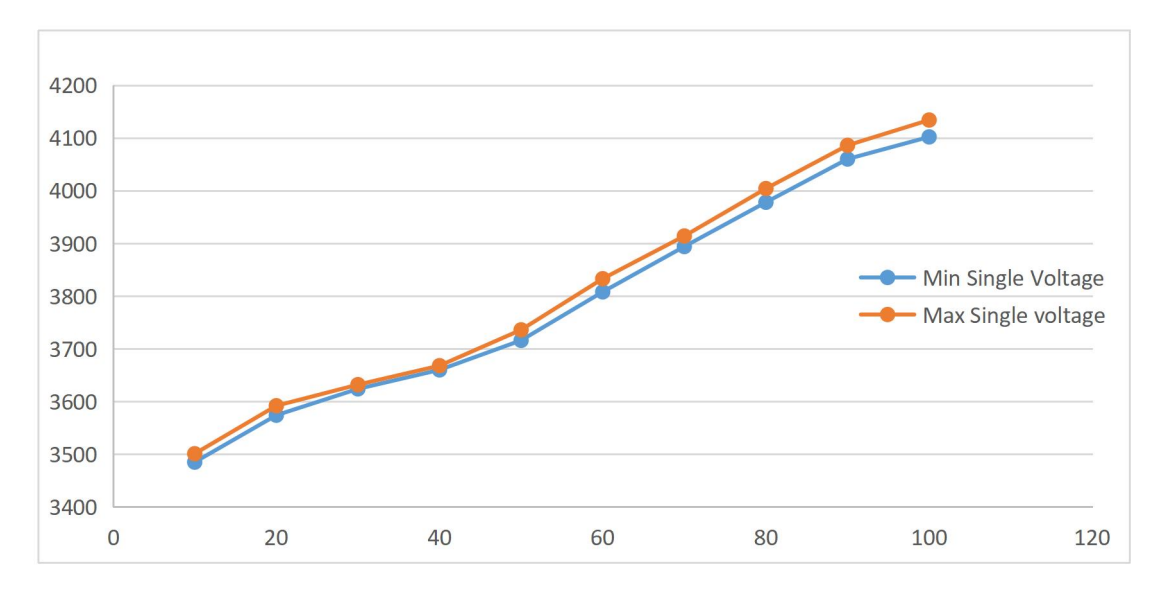

Figure 2-5 NMC Battery Charging OCV

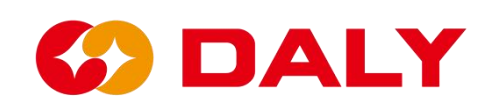

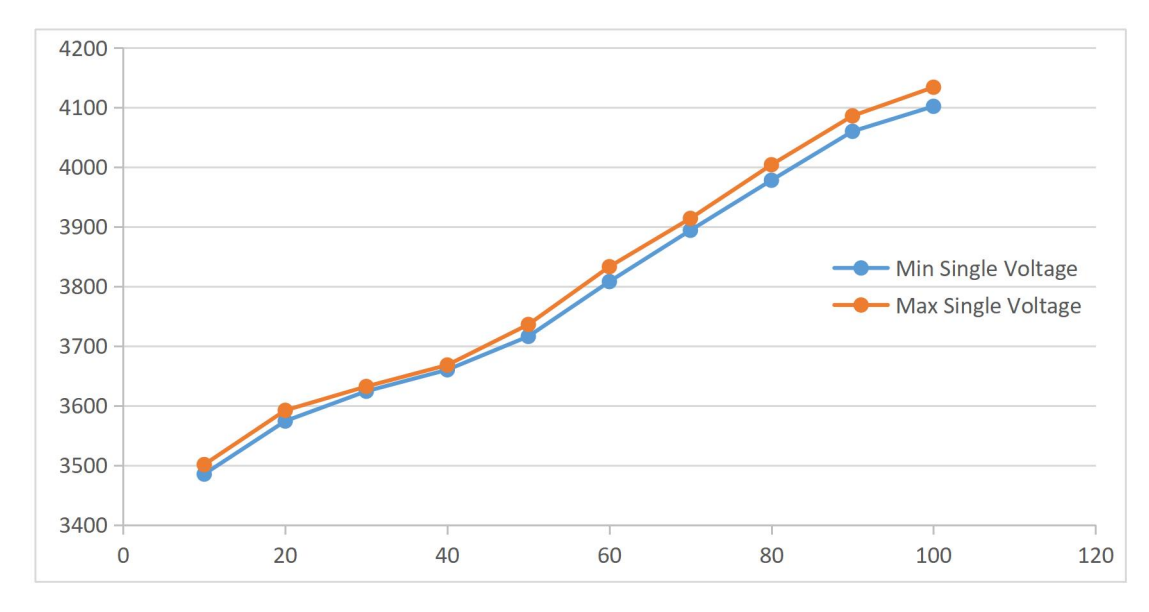

Figure 2-6 NMC Battery Discharging OCV

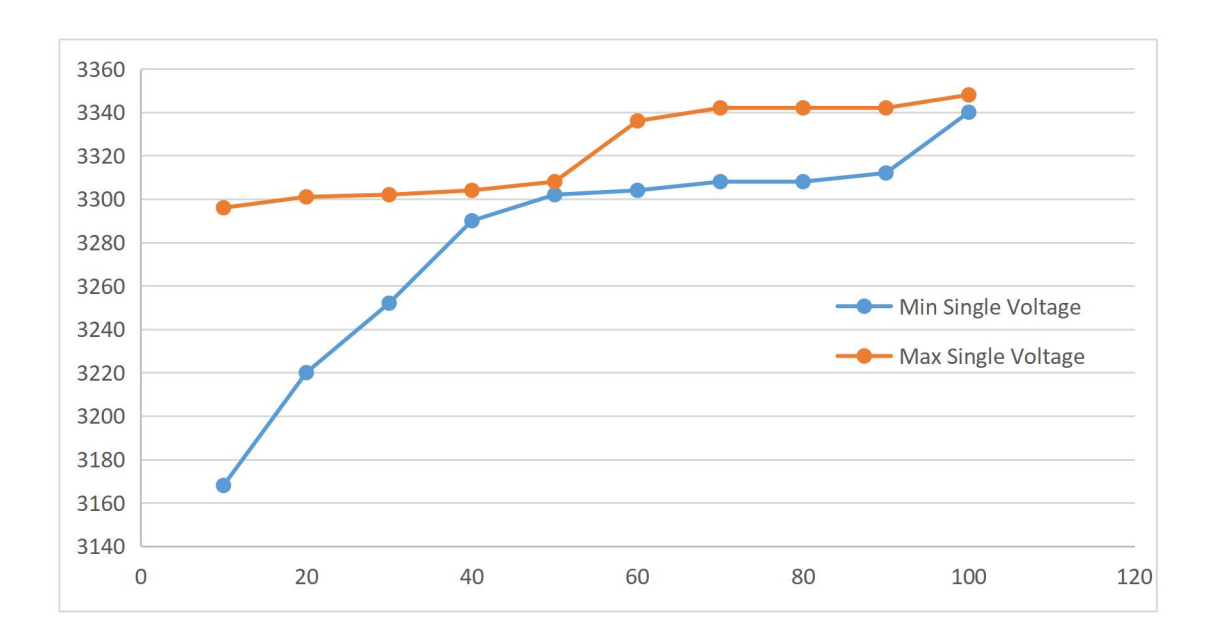

Figure 2-7 LFP Battery Charging OCV

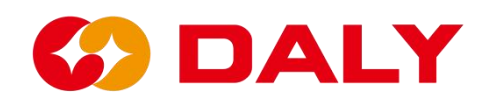

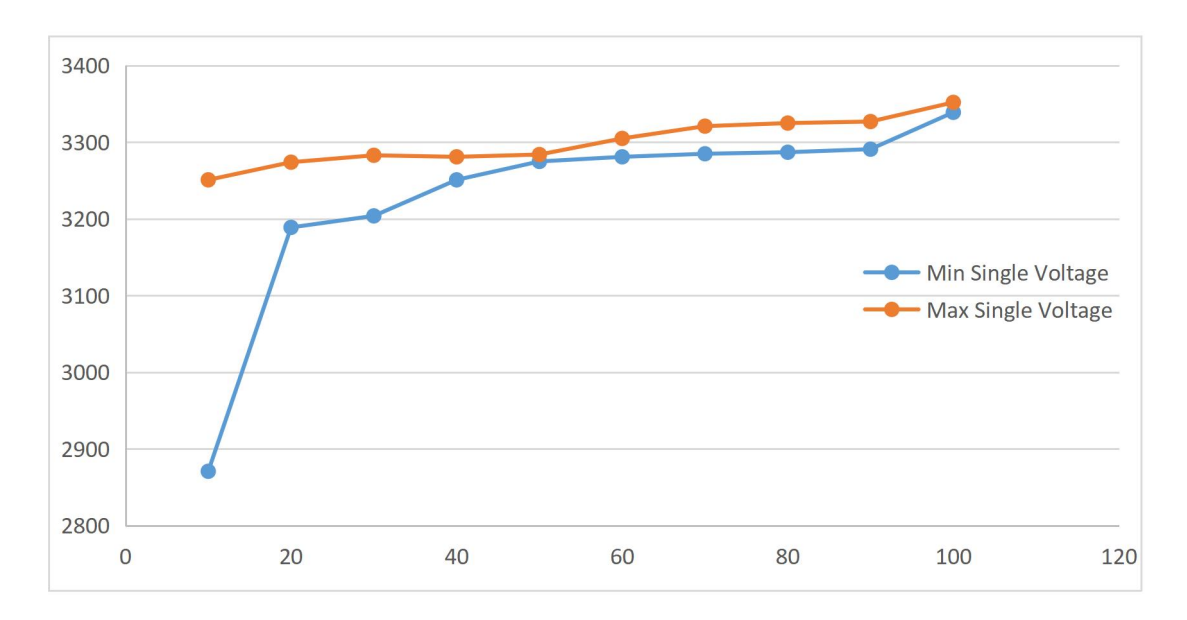

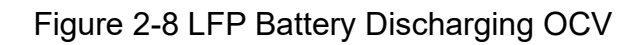

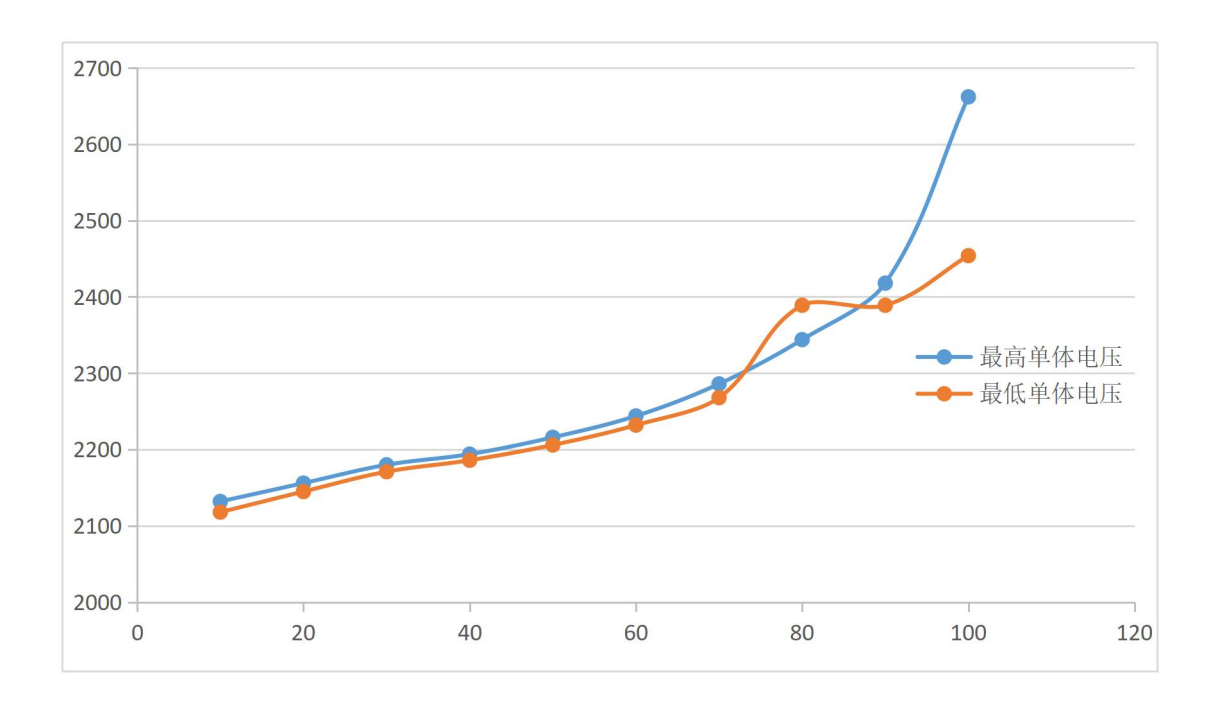

Figure 2-9 LTO Battery Charging OCV

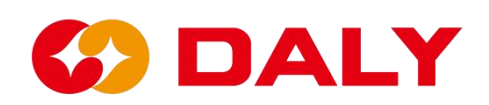

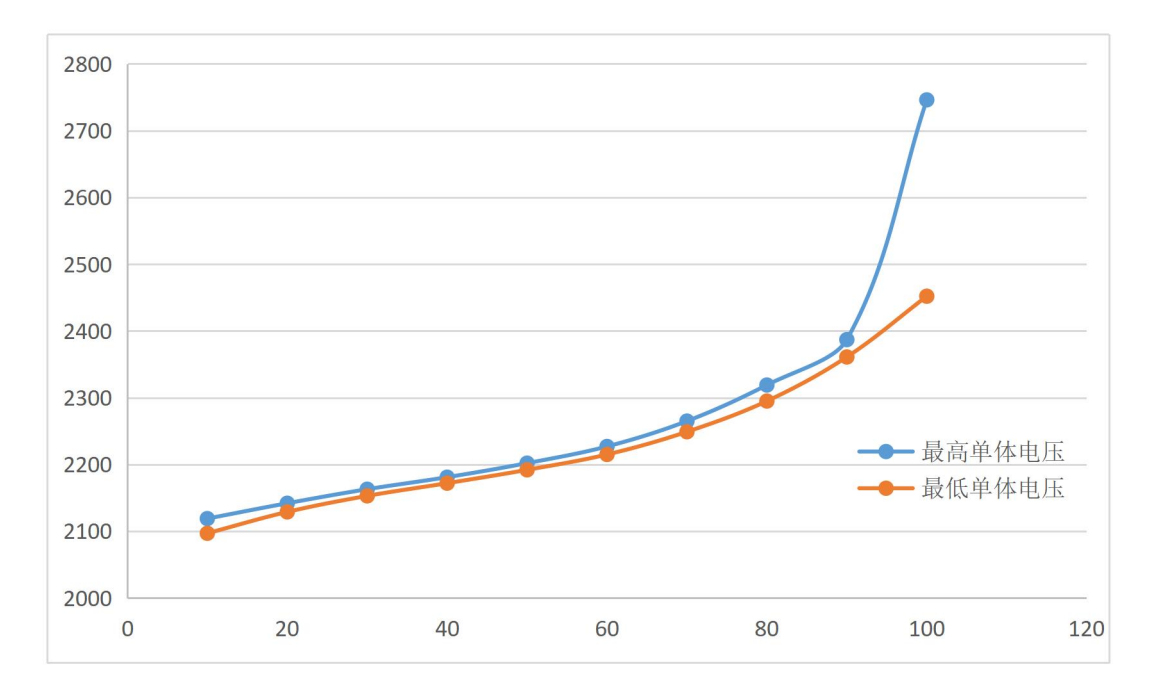

Figure 2-10 LTO Battery Discharging OCV

#### (5) SOC and RTC.

RTC sets the RTC of the protection board or interface board. This parameter requires the user to write the value of soc, and then click to set, the upper computer will print out the current time written to the RTC, and the historical alarm panel will print the correct time only after reading the historical data.

#### 2.3.2 Set all data

One-click write can write all the data in the parameter setting interface into the BMS. When writing, the label after the parameter needs to have content, and the corresponding set of data must have content before writing. However, the waiting time for one-key writing is long. If you only modify a certain parameter, it's not recommended to use it. **Figure 2-11**.

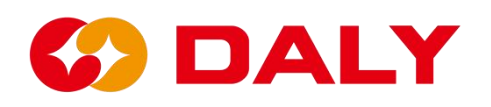

| SMS India-V1.0                                                                   |              |                            |                           |                  |                     |                         |                      |                         |                      |            |                |                        |                               | -                         |                       |
|----------------------------------------------------------------------------------|--------------|----------------------------|---------------------------|------------------|---------------------|-------------------------|----------------------|-------------------------|----------------------|------------|----------------|------------------------|-------------------------------|---------------------------|-----------------------|
| Board 1                                                                          | Da<br>monit  | ta<br>oring 1              | Active<br>Iquilibr        | e Pa<br>iun s    | arameter<br>ettings | Read                    | param                | Engineer<br>model       | ing Ala              | arm histor | Boa<br>y BMS u | ardNo<br>pgrade        | 中文 R                          | efresh                    | CommSet               |
| 40<br>20<br>20<br>20<br>20<br>20<br>20<br>20<br>20<br>20<br>20<br>20<br>20<br>20 |              | Rated<br>Rated C           | I Cap(Ah):<br>ell∨olt(∨): |                  |                     | Set                     | Bala<br>Ba           | nce start<br>start diff | ∨olt(∨):<br>∨olt(∨): | _          | Set            | s c                    | leep time(<br>urrent wav      | S): 68<br>/e(A): 1        | 535                   |
| SumVolt: 73.8 V                                                                  | Cun<br>Cumul | nulative ch<br>ative disch | iarge(Ah):<br>harge(Ah):  |                  |                     | Set                     | Cur sa               | Short Curi<br>mpling Re | rent(A):<br>es(mΩ):  | _          | Set            | в<br>2                 | attery pro                    | duction de<br>0 м         | tte:<br>OD Set        |
| -1260 00 120<br>-180 180<br>-240 240<br>-300 500 -                               |              | f acquisiti                | on board:                 | _                |                     | board 1                 | 1~3 Cell N           | D.: .                   |                      |            | Set            |                        | attery ope<br>元<br>attery ope | ration mo                 | te:                   |
| Curr: 0 A                                                                        |              |                            | _                         |                  |                     |                         |                      |                         |                      |            |                |                        |                               |                           |                       |
| 100 %                                                                            | Firm         | ware Index<br>Battery ci   | No.:                      | _                | _                   | _                       | _                    |                         | Set<br>Set           | SOC        | _              | Set                    |                               |                           |                       |
| SOC: 100 %                                                                       |              |                            | P:                        |                  |                     |                         |                      |                         | Set                  |            |                |                        |                               |                           |                       |
| Alarm list                                                                       | Lev          | cell volt<br>high          | cell volt<br>low          | sum volt<br>high | sum volt<br>low     | discharge<br>curr large | charge<br>curr large | volt diff<br>large      | temp diff<br>large   | SOC high   | SOC low        | charge<br>temp<br>high | charge<br>temp low            | discharge<br>temp<br>high | discharge<br>temp low |
|                                                                                  | 0            |                            |                           |                  |                     |                         |                      |                         |                      |            |                |                        |                               |                           |                       |
|                                                                                  | >            | Set                        |                           | Set              |                     | Set                     |                      | Set                     |                      | Set        |                | S                      | et                            |                           |                       |
|                                                                                  |              |                            |                           |                  |                     |                         | Quic                 | k Set                   | 1                    | .oad confi | ٤              | Save co                | onfig                         |                           | et all                |
| Comm status: Serial                                                              |              |                            |                           |                  |                     |                         |                      |                         |                      |            |                |                        |                               |                           |                       |

Figure 2-11 Set all data to the PC Master

# 2.3.3 Save configuration

Save the configuration to save all the data content of the "parameter setting" interface. First click "Save Configuration", as shown in **Figure 2-12**. Then select the saved path, as shown in **Figure 2-13**.

| BMS India-V1.0                               |             |                   |                            |                  |                    |                         |                         |                           |                      |            |                 |                        |                          | -                             |                            | ×      |
|----------------------------------------------|-------------|-------------------|----------------------------|------------------|--------------------|-------------------------|-------------------------|---------------------------|----------------------|------------|-----------------|------------------------|--------------------------|-------------------------------|----------------------------|--------|
| Board 1                                      | Da<br>nonit | ta<br>oring       | Active<br>Equilibr         | e Pa<br>ium s    | rameter<br>ettings | Read                    | param                   | Engineer<br>model         | ing Ala              | urm histor | Boa<br>y BMS up | ograde                 | 中文 R                     | efresh                        | CommS                      | iet    |
| 60 100 120 140<br>73 6 160<br>10 20<br>0 200 |             | Rate<br>Rated (   | d Cap(Ah):<br>CellVolt(V): |                  |                    | Set                     | Bala<br>Bal             | nce start<br>  start diff | ∨olt(∨):<br>∨olt(∨): | _          | Set             | I s                    | ileep time(<br>arrent wa | S): (<br>/e(A): [             | 5535                       |        |
| SumVolt: 73.8 V                              | Cun         | nulative cl       | harge(Ah):                 |                  |                    | Set                     |                         | Short Cur                 | rent(A):             |            | Set             |                        | lattery pro              | duction (<br><mark>О</mark> М | date:<br>0 D S             | et     |
| 1                                            | Cumul       | ative disc        | harge(Ah)                  |                  |                    |                         | Cursa                   | mpling Re                 | es(mΩ):              |            |                 | В                      | attery type              | 93                            |                            |        |
| -180 180<br>-240 240<br>-300 300             |             | f acquisiti       | on board:                  |                  |                    | board 1                 | 1~3 Cell No<br>~3 NTC N | D.:                       |                      |            | Set             | B                      | attery ope               | ration m                      | ode:                       |        |
| Curr: 0 A                                    |             |                   |                            |                  |                    |                         |                         |                           |                      |            |                 |                        |                          |                               |                            |        |
| 100 %                                        | Firm        | ware Index        | No.:                       |                  |                    |                         |                         |                           | Set                  | RTC.       | _               | _                      |                          |                               |                            |        |
|                                              |             | Battery c         | ode:                       | _                | _                  | _                       | _                       |                           | Set                  | soc:       |                 | Set                    |                          |                               |                            |        |
| SOC: 100 %                                   |             |                   | IP:                        |                  |                    |                         |                         |                           | Set                  |            |                 |                        |                          |                               |                            |        |
| Alarm list                                   | Lev         | cell volt<br>high | cell volt<br>low           | sum volt<br>high | sum volt<br>low    | discharge<br>curr large | charge<br>curr large    | volt diff<br>large        | temp diff<br>large   | SOC high   | SOC low         | charge<br>temp<br>high | charge<br>temp low       | discharg<br>temp<br>high      | e<br>discharge<br>temp low | e<br>v |
|                                              | 0           |                   |                            |                  |                    |                         |                         |                           |                      |            |                 |                        |                          |                               |                            |        |
|                                              | 0           | <b>C</b> 1        |                            |                  |                    | <u> </u>                |                         | <u> </u>                  |                      | <u> </u>   |                 |                        |                          |                               |                            | -11    |
|                                              | ->          | Set               |                            | Set              |                    | Set                     |                         | Set                       |                      | Set        |                 | 5                      | et                       |                               |                            |        |
|                                              |             |                   |                            |                  |                    |                         | Quic                    | k Set                     | L                    | .oad confi | 8               | Save c                 | onfig                    |                               | Set all                    |        |
|                                              |             |                   |                            |                  |                    |                         |                         |                           |                      |            | - L             |                        |                          | -                             |                            |        |
| Comm status: Serial                          |             |                   |                            |                  |                    |                         | -                       | · ·                       |                      |            |                 |                        |                          |                               |                            |        |

Figure 2-12 PC Master saves the configuration

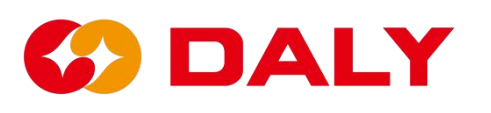

| BMS Indi   | ia-V1.0                             |                                |            |                |                  |             |             | - 🗆 X                       |
|------------|-------------------------------------|--------------------------------|------------|----------------|------------------|-------------|-------------|-----------------------------|
| Í          | ♥ 另存为                               |                                |            |                |                  |             |             | × mset                      |
| 1          | $\leftarrow \rightarrow ~ \uparrow$ | <mark>二</mark> > 此电脑 > 新加卷 (D; | > 文档类 > 測试 | > 拓邦3-20221019 | > 拓邦修改程序20221018 | (6) ~       | C 户 在拓邦修改相  | 副序20221018                  |
|            | 组织 • 新建文件:                          | <del>夫</del>                   |            |                |                  |             |             | ≣ • 0                       |
| 9          | > 🔀 图片                              | 名称                             | ^ ·        | 修改日期           | 类型               | 大小          |             |                             |
| Ŭ          | > 🧾 文档                              |                                |            | 1              | 没有与搜索条件匹配的项。     |             |             | Set                         |
| 1          | > 🛓 下載                              |                                |            |                |                  |             |             |                             |
| 1          | > 🕖 音乐                              |                                |            |                |                  |             |             |                             |
| E-500      | > 📒 桌面                              | 1                              |            |                |                  |             |             |                             |
|            | > 🏪 OS (C:)                         |                                |            |                |                  |             |             |                             |
|            | > 新加卷 (D:)                          |                                |            |                |                  |             |             |                             |
|            | > 🕳 新加卷 (E:)                        |                                |            |                |                  |             |             |                             |
|            | > 🖆 网络                              | 1                              |            |                |                  |             |             |                             |
| Alarm list | 文件名(N):                             |                                |            |                |                  |             |             | <ul> <li>✓ harge</li> </ul> |
|            | 保存类型(T): C                          | fg File (*.cfg)                |            |                |                  |             |             | <ul> <li>low</li> </ul>     |
|            | ▲ 隐藏文件夹                             |                                |            |                |                  |             | 保存(S)       | 取消                          |
|            |                                     | -> Det                         | Set        | Set            | Det              | Set         | Set         |                             |
|            |                                     |                                |            | -              |                  |             |             |                             |
|            |                                     |                                |            |                | Quick Set        | Load Config | Save config | Set all                     |
|            |                                     |                                |            |                |                  |             |             |                             |
| Comr       | m status: Serial                    |                                |            |                |                  |             |             |                             |

Figure 2-13 Save the configuration file path

# 2.3.4 Load configuration

Load configuration can load the local parameter configuration file into the PC Master. Click to load the file, select the local configuration file, and then load it into the host computer. **Figure 2-14**.

| BMS India  | -V1                      | .0           |    |               |     |                  |           |             |                 | -  | O X                |
|------------|--------------------------|--------------|----|---------------|-----|------------------|-----------|-------------|-----------------|----|--------------------|
| 6          | •                        | 打开           | π  |               |     |                  |           |             |                 |    | × <sup>nmSet</sup> |
|            | ← → ∽ ↑ 🛄 > 此电脑 > 桌面 → ℃ |              |    |               |     |                  | ○ 在桌面中搜索  |             |                 |    |                    |
|            | 组                        | 织▼ 新建文       | 件夹 |               |     |                  |           |             |                 |    | 0                  |
| -          | ~                        | - 此电脑        |    | 名称            | â   | 修改日期             | 类型        | 大小          |                 |    |                    |
| s          | >                        | 12 初版        |    | Dbjects       |     | 2022/9/22 21:03  | 文件夹       |             |                 |    | Set                |
|            | Ş                        | 同時           |    |               |     | 2022/10/19 20:36 | 文件夹       |             |                 |    |                    |
| 1          | Ś                        |              | 1  | 123.cfg       |     | 2022/10/21 11:12 | CFG 文件    | 2 KB        |                 |    |                    |
| -300       | >                        | 业 下戦         |    | 192.168.1.57  |     | 2022/6/17 15:22  | 快捷方式      | 2 KB        |                 |    |                    |
|            | >                        | ④ 音乐         |    |               |     |                  |           |             |                 |    |                    |
|            | >                        | 💷 桌面         |    |               |     |                  |           |             |                 |    |                    |
|            | >                        | L OS (C:)    |    |               |     |                  |           |             |                 |    |                    |
|            | >                        | — 新加卷 (D:)   |    |               |     |                  |           |             |                 |    |                    |
| Alarm list | >                        | — 新加卷 (E:)   | 1  |               |     |                  |           |             |                 |    | harge              |
|            |                          |              | 文件 | 名(N): 123.cfg |     |                  |           | ~           | Cfg File(*.cfg) |    | > low              |
|            |                          |              |    |               |     |                  |           |             | 打开(0)           | 取浦 |                    |
|            |                          |              |    | Det .         | Der | 361              | 341       | Set         | 381             |    | 1                  |
|            |                          |              |    |               |     |                  |           |             |                 |    |                    |
|            |                          |              |    |               |     |                  | Quick Set | Load config | Save config     | Se | st all             |
|            |                          |              |    |               |     |                  |           |             |                 |    |                    |
| Comm       | ı sta                    | atus: Serial |    |               |     |                  |           |             |                 |    |                    |

Figure 2 - 14 PC Master loads the configuration file

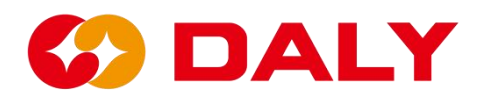

# 2.3.5 Quick Settings

In the parameter setting interface, some parameters are set according to the production order, and the rest can be configured as default parameters for shipment. The quick setting function is to set several parameters, and the rest are automatically loaded and calculated. First, fill in the content to be set in the label after the setting item, there are 6 items in total, and then click "Quick Settings".

#### The setting items are as follows:

(1) Short circuit protection current, the label is the current of the order specification, such as 60A.

(2) Current sampling resistor, the label of this item is the number of sampling resistors, such as 6.

(3) The number of single collection boards, the label of this item is the number of battery strings of the BMS, such as 16+8.

(4) The number of temperature of the collection plate, the label of this item is the temperature control number of the BMS, such as 1.

(5) Battery type, select one of the check boxes, such as ternary.

(6) The number of protection board acquisition chips, for example, the number of protection board acquisition chips is 1.

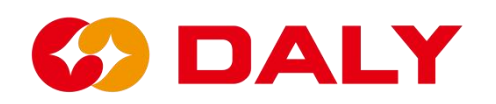

| BMS India-V1.0                            |                |                          |                          |                  |                    |                                                       |                      |                                           |                                                   |              |                                |                        |                                      | -                              | ×                     |
|-------------------------------------------|----------------|--------------------------|--------------------------|------------------|--------------------|-------------------------------------------------------|----------------------|-------------------------------------------|---------------------------------------------------|--------------|--------------------------------|------------------------|--------------------------------------|--------------------------------|-----------------------|
|                                           | Dat<br>monito  | a<br>pring               | Active<br>Equilibr       | e Pa<br>ium s    | rameter<br>ettings | Read                                                  | param                | Engineer<br>model                         | <sup>ing</sup> Ala                                | rm histor    | Boa<br>y BMS u                 | pgrade                 | 中文 Re                                | efresh                         | CommSet               |
|                                           |                | Rate<br>Rated (          | ated Cap(Ah):            |                  |                    | Set Balance start Volt(V):<br>Bal start diff Volt(V): |                      |                                           | _                                                 | Set          | Set Sleep time(<br>Current war |                        | 5): 68<br>re(A): 1                   | 535                            |                       |
| SumVolt: 73.8 V                           | Curr<br>Cumule | ulative cl<br>ative disc | harge(Ah):<br>harge(Ah): |                  |                    | Set                                                   | Cur sa               | Short Curr<br>mpling Re                   | rent(A): <mark>6</mark><br>·s(mΩ): <mark>6</mark> | 0            | Set                            |                        | lattery proi                         | duction de<br><mark>0</mark> M | tte:<br>0 D Set       |
| -120<br>-140<br>-240<br>-000<br>Curr: 0 A | No. of         | acquisiti                | on board:                | 1                |                    | board 1<br>board 1                                    | -<br>                | o.: <mark>16</mark><br>o.: <mark>1</mark> | 8                                                 |              | Set                            |                        | ithium ti<br>attery ope<br>hort pres | tanate<br>ation mot<br>s power | te:<br>on/off •       |
| 100 %                                     | Firmv          | vare Index<br>Battery c  | No.:<br>ode:             | _                | _                  |                                                       | _                    | ╡                                         | Set<br>Set<br>Set                                 | RTC:<br>SOC: | _                              | Set                    |                                      |                                |                       |
| Alarm list                                | Lev            | cell volt<br>high        | cell volt<br>low         | sum volt<br>high | sum volt<br>low    | discharge<br>curr large                               | charge<br>curr large | volt diff<br>large                        | temp diff<br>large                                | SOC high     | SOC low                        | charge<br>temp<br>high | charge<br>temp low                   | discharge<br>temp<br>bigh      | discharge<br>temp low |
|                                           | 0              | Set                      |                          | Set              |                    | Set                                                   |                      | Set                                       |                                                   | Set          |                                | s                      | et                                   |                                |                       |
|                                           |                |                          |                          |                  |                    |                                                       | Quic                 | k Set                                     | L                                                 | oad confi    | g                              | Save c                 | onfig                                | S                              | et all                |

Figure 2-15 Quick setting of the PC Master

| BMS India-V1.0                                                          |                                                                                                    | - 🗆 X                                                                                                  |
|-------------------------------------------------------------------------|----------------------------------------------------------------------------------------------------|----------------------------------------------------------------------------------------------------|
| Board 1                                                                 | Boo<br>Data Active Parameter Readparan Engineering Alarm history BMS w<br>monitoring Equilibrium settings Readparan model Alarm history BMS w                                                                                                    | ardNo 中文 Refresh <mark>CommSet</mark><br>                                                              |
| 40<br>100<br>120<br>140<br>140<br>140<br>140<br>140<br>140<br>140<br>14 | Rated Cap(Ah): 50 Reset Reset Balance start Volt(V): 3 Reset Bal start diff Volt(V): 0.03 Reset                                                                                                    | id Sleep time(S): 65535<br>Current wave(A): 1                                                          |
| SumVolt: 73.8 V                                                         | Cumulative charge(Ah): 55 Read Short Current(A): 5000 Read Current(A): 0 0.33                                                                                                    | Battery type: ternary<br>Battery production date:                                                      |
| -120 <sup>60</sup><br>-120<br>-140<br>-240<br>-500<br>-300              | Board 1 <sup>~3</sup> Cell No.: 16         8         0           No. of ecquisition board:         2         Board 1 <sup>~3</sup> Cell No.: 16         8         0                                                                                                    | d Battery operation mode:<br>Long press Read                                                           |
| Curr: 0 A                                                               | Firmware Index No.: Read RTC: 2022/10<br>Battery code: Read IP:                                                                                                    | 1/21 11:22:17 Read<br>Read                                                                             |
| SOC: 50 %                                                               | BMS SW version: BMS HD version: BMS HD version | Read                                                                                                   |
|                                                                         | Lev         cell volt         cell volt         sum volt         sum volt         discharge         charge         volt diff         temp diff         sOC high         SOC low           0         4.15         2.8         99.6         67.2         20         0.5         10         100         20           0         4.25         2.7         102         64.8         50         50         0.8         15         102         10           ->         Read         Read         Read         Read         Read         Read                                                                                                    | charge charge discharge discharge temp lemp low high temp low 55 - 35 65 - 35 65 - 40 70 - 40 Read All |
| Comm status: Serial                                                     |                                                                                                    |                                                                                                    |

Figure 2 - 16 Display of the quick setting result of the PC Master

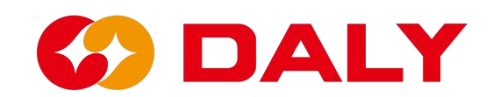

# 2.4 Parameter reading

The parameter reading function can obtain the basic battery parameters and protection parameters stored in the EEPROM in the BMS. At the same time, you can also check the software and hardware model scheme of BMS.

The "parameter reading" interface provides single-group reading and one-key full-reading functions. **Figure 2-17**.

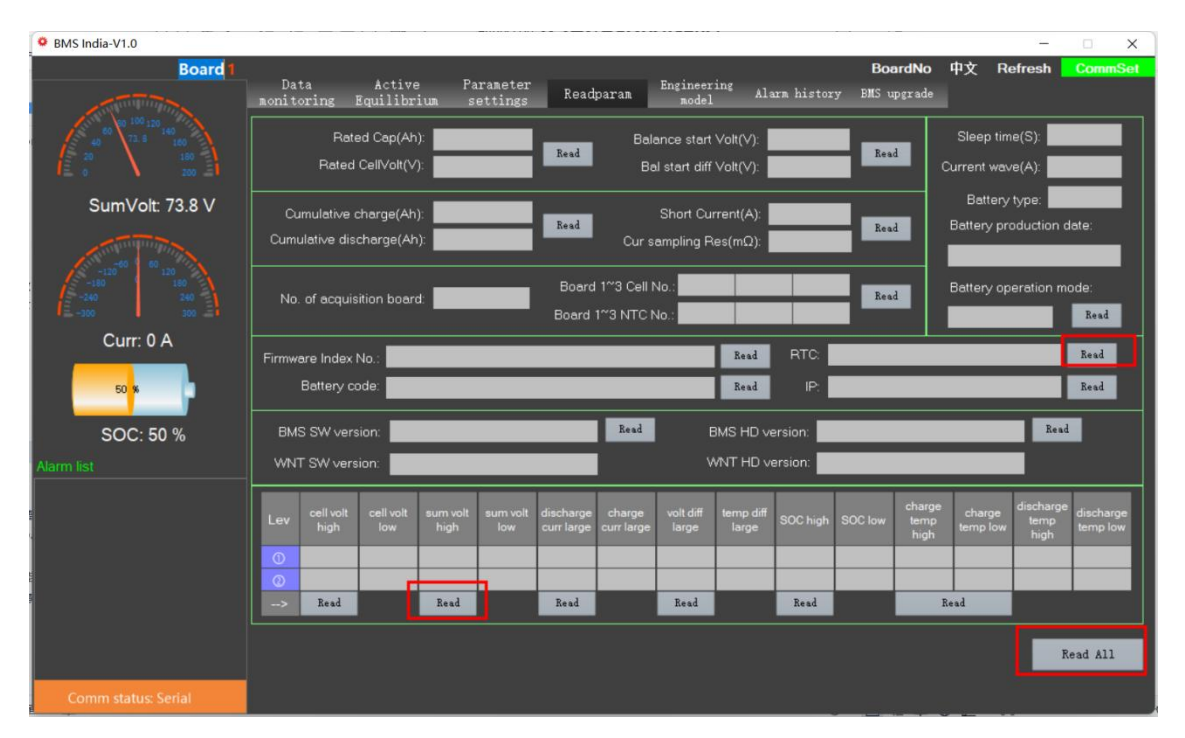

Figure 2 - 17 Read the parameters of the PC Master

| BMS India-V1.0                                             |                                                            |                            |                                            |                     |                         |                         |                                             |                    |                    | D       |                        | <b>m</b> -2- <b>m</b>           | -                            | ×                     |
|------------------------------------------------------------|------------------------------------------------------------|----------------------------|--------------------------------------------|---------------------|-------------------------|-------------------------|---------------------------------------------|--------------------|--------------------|---------|------------------------|---------------------------------|------------------------------|-----------------------|
| Board                                                      | Data<br>monitoring                                         | Activ<br>Equilibr          | e Pa<br>ium s                              | arameter<br>ettings | Read                    | param                   | Engineeri<br>model                          | ing Ala            | rm histor          | y BMS u | ardNO<br>upgrade       | ΨX H                            | (efresh                      | CommSet               |
| 400 100 120 140<br>20 12.4 100<br>20 100 100               | Re<br>Rete                                                 | ted Cap(Ar<br>d CellVolt(V | ): <mark>50</mark><br>): <mark>3. 2</mark> |                     | Read                    | Bal<br>Ba               | ance start \<br>Il start diff \             | Volt(V):           | ). 03              | Rea     | a c                    | Sleep tir<br>Current wa         | me(S): 65<br>ve(A): 1        | 535                   |
| SumVolt: 73.8 V                                            | Cumulative<br>Cumulative di                                | charge(Ah<br>scharge(Ał    | ): <mark>55</mark><br>n): <mark>0</mark>   |                     | Read                    | Cur s                   | Short Cun<br>ampling Re                     | rent(A):           | 5000<br>). 33      | Rea     | d                      | Battery<br>Battery pi<br>0, 200 | y type: te<br>roduction<br>0 | ernary<br>date:       |
| -120 <sup>60</sup><br>-140<br>-240<br>-300<br>-300<br>-300 | No. of acqu                                                | isition boar               | d. <mark>2</mark>                          |                     | Board<br>Board          | 1~3 Cell I<br>1~3 NTC I | No.: <mark>16</mark><br>No.: <mark>1</mark> | 8<br>0             | 0                  | Rea     | d                      | Battery of<br>Long p            | peration m                   | node:<br>Read         |
|                                                            | Firmware Inde:<br>Battery                                  | : No.:                     | _                                          | _                   | _                       | _                       |                                             | Read<br>Read       | RTC. 2             | 2022/10 | /21 11                 | 1:27:4                          |                              | Read<br>Read          |
| SOC: 50 %                                                  | BMS SW ve                                                  | rsion:                     |                                            |                     |                         | Read                    | В                                           | MS HD ve           | ersion:            |         |                        |                                 | Rea                          | đ                     |
| Alarm list                                                 | WNT SW ve                                                  | rsion:                     |                                            |                     |                         |                         | ~~~~~                                       | /NT HD ve          | ersion:            | _       |                        | _                               |                              |                       |
|                                                            | Lev cell volt<br>high                                      | cell volt<br>low           | sum volt<br>high                           | sum volt<br>low     | discharge<br>curr large | charge<br>curr large    | volt diff<br>large                          | temp diff<br>large | SOC high           | SOC low | charge<br>temp<br>high | charge<br>temp low              | discharge<br>temp<br>high    | discharge<br>temp low |
| t.                                                         | <ul> <li>4.15</li> <li>4.25</li> <li>-&gt; Read</li> </ul> | 2. 8                       | 99.0<br>102<br>Read                        | 64. 8               | 20<br>50<br>Read        | 50                      | 0. 5<br>0. 8<br>Read                        | 15                 | 100<br>102<br>Read | 10      | 65<br>1                | -40<br>tead                     | 70                           | -40                   |
|                                                            |                                                            |                            |                                            |                     |                         |                         |                                             |                    |                    |         |                        |                                 |                              | Read All              |
| Comm status: Serial                                        |                                                            |                            |                                            |                     |                         |                         |                                             |                    |                    |         |                        |                                 | -                            |                       |

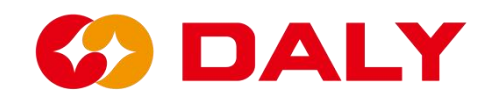

#### Figure 2 - 18 Read All of the PC Master

Although the "Read All" function can read all parameter values on the interface, it takes a long time. If you just want to know a single parameter value, it is recommended to use the "read" function.

Compared with "Parameter Setting" on the "Parameter Read" interface, read-only items have been added: software version number and hardware version number, interface board software version number, and hardware version number. **Figure 2-19**.

| BMS India-V1.0                                                                                                 |                                                     |                                  | 19                                         |                                   |                                             |                                  |                                             |                                |                                |                     |                                          |                                  |                                            |                                                |
|----------------------------------------------------------------------------------------------------|-----------------------------------------------------|----------------------------------|--------------------------------------------|-----------------------------------|---------------------------------------------|----------------------------------|---------------------------------------------|--------------------------------|--------------------------------|---------------------|------------------------------------------|----------------------------------|--------------------------------------------|------------------------------------------------|
| Board 1                                                                                                    | Data<br>monitoring                                  | Active<br>Equilibr               | e Pa<br>iun s                              | arameter<br>ettings               | Read                                        | param                            | Engineer<br>model                           | ing Ala                        | um histor                      | Boo<br>y BMS t      | ardNo<br>upgrade                         | 中文 R                             | efresh                                     | CommSet                                        |
| 40<br>20<br>100<br>120<br>140<br>13.5<br>160<br>180<br>20<br>20<br>20<br>20<br>20<br>20<br>20<br>20<br>20<br>2 | Ra<br>Rate                                          | ted Cap(Ah<br>d CellVolt(V       | ): <mark>50</mark><br>): <mark>3.</mark> 2 |                                   | Read                                        | Bak<br>Ba                        | ance start<br>Il start diff                 | Volt(V): 3<br>Volt(V): 0       | 3<br>). 03                     | Rea                 | d c                                      | Sleep tim<br>urrent wav          | ie(S): 65<br>re(A): 1                      | 535                                            |
| SumVolt: 73.8 V                                                                                                | Cumulative<br>Cumulative di                         | charge(Ah<br>scharge(Ah          | ): <mark>55</mark><br>): <mark>0</mark>    |                                   | Read                                        | Cur s                            | Short Cu<br>ampling R                       | rrent(A):                      | 5000<br>). 33                  | Rea                 | d                                        | Battery<br>Battery pr<br>0, 2000 | type:<br>oduction d                        | late:                                          |
| -120 <sup>-120</sup> <sup>-120</sup> 120<br>-160 180<br>-240 260<br>-300 300                                   | No. of acqu                                         | isition boan                     | d: <mark>2</mark>                          |                                   | Board<br>Board                              | 1 1~3 Cell 1<br>1~3 NTC N        | No.: <mark>16</mark><br>No.: <mark>1</mark> | 8<br>0                         | 0<br>0                         | Rea                 | d                                        | Battery op                       | eration m                                  | ode:<br>Read                                   |
| Curr: 0 A                                                                                                    | Firmware Index<br>Battery                           | No.:                             |                                            |                                   |                                             |                                  |                                             | Read<br>Read                   | RTC: 2                         | 2022/10             | )/21 11                                  | :27:4                            |                                            | Read<br>读取                                     |
| SOC: 50 %                                                                                                    | BMS SW ve<br>WNT SW ve                              | rsion:                           | _                                          | _                                 | _                                           | Read                             |                                             | BMS HD ve<br>WNT HD ve         | ersion:                        | _                   | _                                        | _                                | Read                                       |                                                |
|                                                                                                    | Lev cell volt<br>high<br>0 4.15<br>0 4.25<br>> Read | cell volt<br>low<br>2. 8<br>2. 7 | sum volt<br>high<br>99. 6<br>102<br>Read   | sum volt<br>low<br>67. 2<br>64. 8 | discharge<br>curr large<br>20<br>50<br>Read | charge<br>curr large<br>20<br>50 | volt diff<br>large<br>0.5<br>0.8<br>Read    | temp diff<br>large<br>10<br>15 | SOC high<br>100<br>102<br>Read | SOC low<br>20<br>10 | charge<br>temp<br>high<br>55<br>65<br>Re | charge<br>temp low<br>-35<br>-40 | discharge<br>temp<br>high<br>65<br>70<br>R | discharge<br>temp low<br>-35<br>-40<br>ead All |
| Comm status: Serial                                                                                            |                                                     |                                  |                                            |                                   |                                             |                                  |                                             |                                |                                |                     |                                          |                                  |                                            |                                                |

Figure 2 - 19 Software and hardware version numbers

"BMS hardware version number" records the hardware chip scheme selected by the BMS. For a total of thirteen characters, the first three digits are fixing as BMS, the middle is MCU, as shown in Table 2.1, and the last four digits are AFE, as shown in Table 2.2.

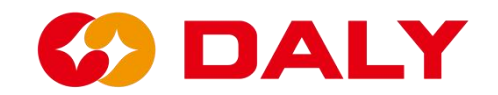

#### Table 2.2 MCU

| MCU Abbreviation | MCU Full Name |
|------------------|---------------|
| ST103            | STM32F103RBT6 |
| ST030            | STM32F030C8T6 |
| GD230            | GD32E230C8T6  |

#### Table 2.2 AFE

| AFE Abbreviation | AFE Full Name |
|------------------|---------------|
| 309E             | SH367309      |
| 303E             | SH367303      |
| DVCE             | MT DVC        |
| 9818             | 9818          |

"BMS software version number" records the project software version of the BMS. Total of thirteen characters, the first two digits represent the chip solution, the middle represents the release date, the last four digits are reserved, and the default represents the project code.

(1) The first item of the item number: 1, STM32F103; 2, STM32F030; 3, GD32E230.

(2) The second digit of the item number: 1, 309; 2, 303; 3, 9818; 4, DVC.

# 2.5 Engineering Mode

"Engineering Mode" is mainly a BMS function test, and special function parameter setting. The main functions include current calibration, restart/sleep BMS, equalization test, set board number, set heating/fan temperature, wake-up source, charge and discharge MOS control, DO1 control, and inverter protocol. **Figure 2-20**.

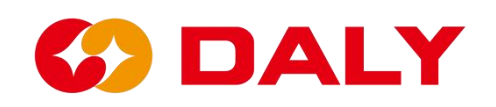

| BmsMonitor-V2.1.7                    |                                       |                                 |                                   |                                              | – 🗆 X                |
|--------------------------------------|---------------------------------------|---------------------------------|-----------------------------------|----------------------------------------------|----------------------|
| Board 1                              | Data Active<br>monitoring Equilibrium | Parameter<br>settings Readparam | Engineering<br>model Alarm histor | BoardNo 中文<br>ry BMS upgrade                 | Refresh CommSet      |
| 20 160<br>20 200                     | Control Manager                       | Current OA calibrati            | BillS ac                          | idress manager ——<br>iNo: Slavef<br>Read Set | Num:                 |
| -120 <sup>60</sup> <sup>50</sup> 120 | BMS Sleep<br>Restart BMS              | Current calibration             |                                   | DN(°C): MosT                                 | emp                  |
| -200 260 300 Curr:                   | WakeUpMethod<br>Key Button            | 485 CAN (                       | Heat Key o                        | ON(°C):                                      |                      |
| SOC:                                 | Control Switch                        | DO1 Control: OFF                |                                   | Read Set                                     |                      |
| Alarm list                           | DsgControl: OFF                       |                                 | NONE<br>RS48                      | , v Inve<br>5 × Comm                         | rter Manager<br>Tyme |
|                                      |                                       |                                 | S                                 | elect Read                                   |                      |
|                                      |                                       |                                 |                                   |                                              |                      |
| Comm status: disconnect              |                                       |                                 |                                   |                                              |                      |

Figure 2-20 PC Master Engineering Mode Interface

# Current calibration steps:

(1) Set the current sampling resistor of the protection board in the parameter setting panel. **Figure 2-21**.

(2) When the battery is not connected to the charger and load, click "Current 0A Calibration".

(3) Charge or discharge the battery. For example, if the discharge is 10A, then enter "-10" in the input box next to "Current Calibration", and if it is charging 10A, then enter "10". Then click "Current Calibration". **Figure 2-22**.

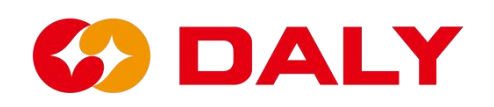

| BMS India-V1.0                                     |                                                                                                    |                                                                     |                                                  |                                                     |                                                                                                    |                                                    | - 🗆 X                                         |
|----------------------------------------------------|----------------------------------------------------------------------------------------------------|---------------------------------------------------------------------|--------------------------------------------------|-----------------------------------------------------|----------------------------------------------------------------------------------------------------|----------------------------------------------------|-----------------------------------------------|
| Board 1                                            | Data Activ.<br>monitoring Equilibr                                                                                                    | e Parameter<br>ium settings                                         | Readparam                                        | Engineering Al<br>model Al                          | Bc<br>arm history BMS                                                                               | pardNo 中文 Ro<br>upgrade                            | efresh CommSet                                |
| 60<br>73.8<br>160<br>180<br>180<br>0<br>200<br>180 | Rated Cap(Ah)<br>Rated CellVolt(V):                                                                                                    | 50<br>3. 2                                                          | Set Bala                                         | ince start Volt(V):                                 | ). 03                                                                                               | Sleep time(<br>Current war                         | s): <mark>65535 /</mark><br>ve(A): <b>1</b>   |
| SumVolt: 73.8 V                                    | Cumulative charge(Ah)<br>Cumulative discharge(Ah)                                                                                                    | 55<br>0                                                             | Set Cur se                                       | Short Current(A):                                   | 5000<br>). 33                                                                                       | Battery pro                                        | duction date:                                 |
| -100<br>-100<br>-200<br>-200<br>Curr: 0 A          | No. of acquisition board:                                                                                                    | 2                                                                   | board 1~3 Cell N<br>board 1~3 NTC N              | o.: <mark>16 8</mark><br>o.: <mark>1 0</mark>       | 0<br>0                                                                                              | 三元<br>Battery ope                                  | ration mode:                                  |
| 50 × 10 × 10 × 10 × 10 × 10 × 10 × 10 ×            | Firmware Index No.:<br>Battery code:<br>IP:                                                                                                    |                                                                     |                                                  | Set<br>Set<br>Set                                   | RTC: 2022/1<br>SOC: 50                                                                              | 0/21 11:22:06                                      | 1                                             |
| Alarm list                                         | Lev         cell volt<br>high         cell volt<br>low           ①         4.15         2.8           ②         4.25         2.7           →         Set         0 | sum volt<br>high sum volt<br>low<br>99. 6 67. 2<br>102 64. 8<br>Set | discharge<br>curr large<br>20 20<br>50 50<br>Set | volt diff<br>large large<br>0.5 10<br>0.8 15<br>Set | SOC high         SOC low           100         20           102         10           Set         10 | charge<br>temp<br>high<br>55 - 35<br>65 -40<br>Set | discharge<br>temp<br>high<br>65 -35<br>70 -40 |
|                                                    |                                                                                                    |                                                                     | Quic                                             | k Set                                               | Load config                                                                                         | Save config                                        | Set all                                       |
| Comm status: Serial                                |                                                                                                    |                                                                     |                                                  |                                                     |                                                                                                    |                                                    |                                               |

Figure 2-21 Setting the current sampling resistor of the BMS

| * DVD1 / V/ D                                                                              |                                                                           |                                           |
|--------------------------------------------------------------------------------------------|---------------------------------------------------------------------------|-------------------------------------------|
| W BMS India-V1.0                                                                           |                                                                           | ー X<br>Describle 伊文 Defeath CompOrt       |
| Board 1                                                                                    | Data Active Parameter Engi<br>monitoring Equilibrium settings Readparam m | neering<br>odel Alaxm history BMS upgrade |
| 40<br>40<br>73.8<br>160<br>180<br>180<br>20<br>0<br>200<br>200<br>200<br>200<br>200<br>200 | Control Manager<br>Balance testing Current OA calibration                 | BoerdNo: SleveNum:                        |
| SumVolt: 73.8 V                                                                            | IMES Sleep Current calibration -10                                        | Read Set                                  |
| -120 60 120<br>-130 180                                                                    | Restart BMS Current accuracy test                                         | Fan ON("C): MosTemp -40                   |
| -240 240 -300 -300 -300 -300 -300 -300 -300 -3                                             | [WakeUpMethod                                                             | Heat ON(°C):                              |
| Curr: 0 A                                                                                  | Key Button 485 CAN Current                                                | Key control MOS: Disable V                |
| 50 <mark>*</mark>                                                                          | Control Switch                                                            | Read Set                                  |
| SOC: 50 %                                                                                  |                                                                           | _Inverter Manager                         |
| Alarm list                                                                                 | DsgControl: OFF                                                           | NONE - Inverter Manager                   |
|                                                                                            |                                                                           | RS485 V Comm Type                         |
| 8                                                                                          |                                                                           | Select Read                               |
| 5                                                                                          |                                                                           |                                           |
|                                                                                            |                                                                           |                                           |
|                                                                                            |                                                                           |                                           |
| Comm status: Serial                                                                        |                                                                           |                                           |

Figure 2 - 22 Current Calibration

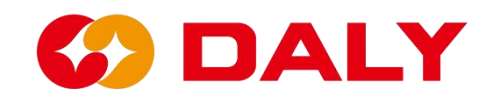

Restart/Hibernate BMS: Click "Restart BMS", the BMS will perform software reset and restart. When the BMS is set not to sleep (sleep time 65535), it needs to be restarted, or it needs to be restarted when it is changed from not to sleep. The BMS also needs to be restarted when the protection recovery value is modified through the upgrade program and the protection is delayed. Click "Sleep BMS", the BMS enters the sleep mode and waits for the wake-up source to wake up the BMS. **Figure 2-23**.

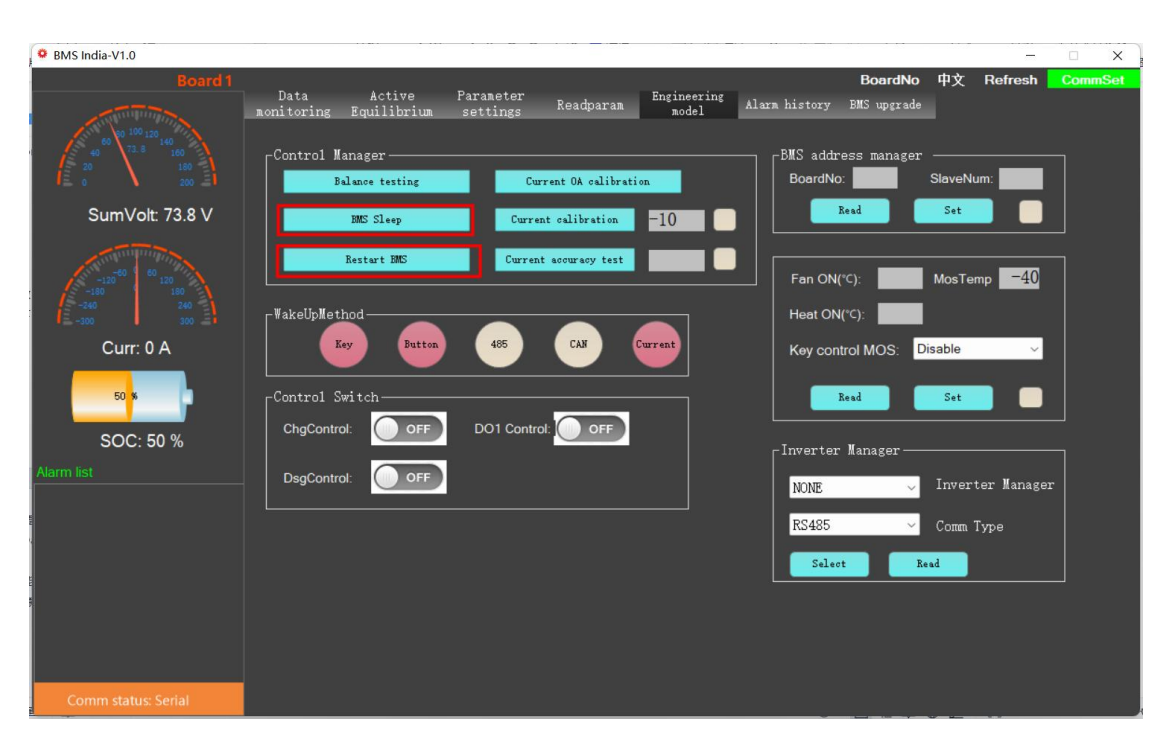

Figure 2-23 PC Master Restart/Hibernate BMS

Wake-up source: The wake-up source includes key KEY, button light board button or Bluetooth button, RS485 and CAN communication, charging and discharging current. **Figure 2-24**. If the BMS is not automatically activated when it power on for the first time, it can only be woken up by the "key" and "current" wake-up sources. But in the subsequent wake-up logic, the wake-up source can wake up. Pay special attention to the under-voltage fault of the BMS, it will go to sleep after 60 seconds. At this time, RS485 cannot be used, and the CAN communication wakes up the BMS.

# C DALY

| BMS India-V1.0                     |                                                                                              | - X                                                                   |
|------------------------------------|----------------------------------------------------------------------------------------------|-----------------------------------------------------------------------|
| Board 1                            | Data Active Parameter Engineerin<br>monitoring Equilibrium settings Readparam model<br>model | BoardNo 中文 Refresh CommSet<br><sup>Mg</sup> Alarm history EMS upgrade |
| 40 X2 8 160<br>20 190<br>20 20 200 | Control Manager Balance testing Current OA calibration                                       | BMS address manager                                                   |
| Sumvoit. 73.8 V                    | MES Sleep Current calibration -10 Restart MES Current accouracy test                         | Fan ON("C):         MosTemp         -40                               |
| Curr: 0 A                          | VakeUpMethod<br>Key Button 465 CAN Current                                                   | Heat ON(*C):  Key control MOS: Disable                                |
| 50 × 10 ×                          | Control Switch<br>ChgControl: OFF DO1 Control: OFF                                           | Read Set                                                              |
| Alarm list                         | DsgControl: OFF                                                                              | Inverter Manager                                                      |
|                                    |                                                                                              | RS425 Comm Type Salect Read                                           |
|                                    |                                                                                              |                                                                       |
| Comm status: RS485                 |                                                                                              |                                                                       |

Figure 2 - 24 Wake-up sources

Charge and discharge MOS control, DO1 control: click the switch to control. If it has not been clicked, this item is disabled by default.

Set board number: This item is used in parallel BMS. Set different board numbers for the BMS to distinguish the BMS on the bus. It can also be said that the board number is the number of the BMS, which is used to identify the BMS on a bus. The number of slave boards is not currently used, and can be set to 1, as shown in **Figure 2-25**. The default setting range of the base version software board number ranges from 0 to 7.

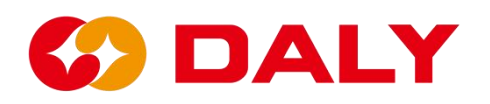

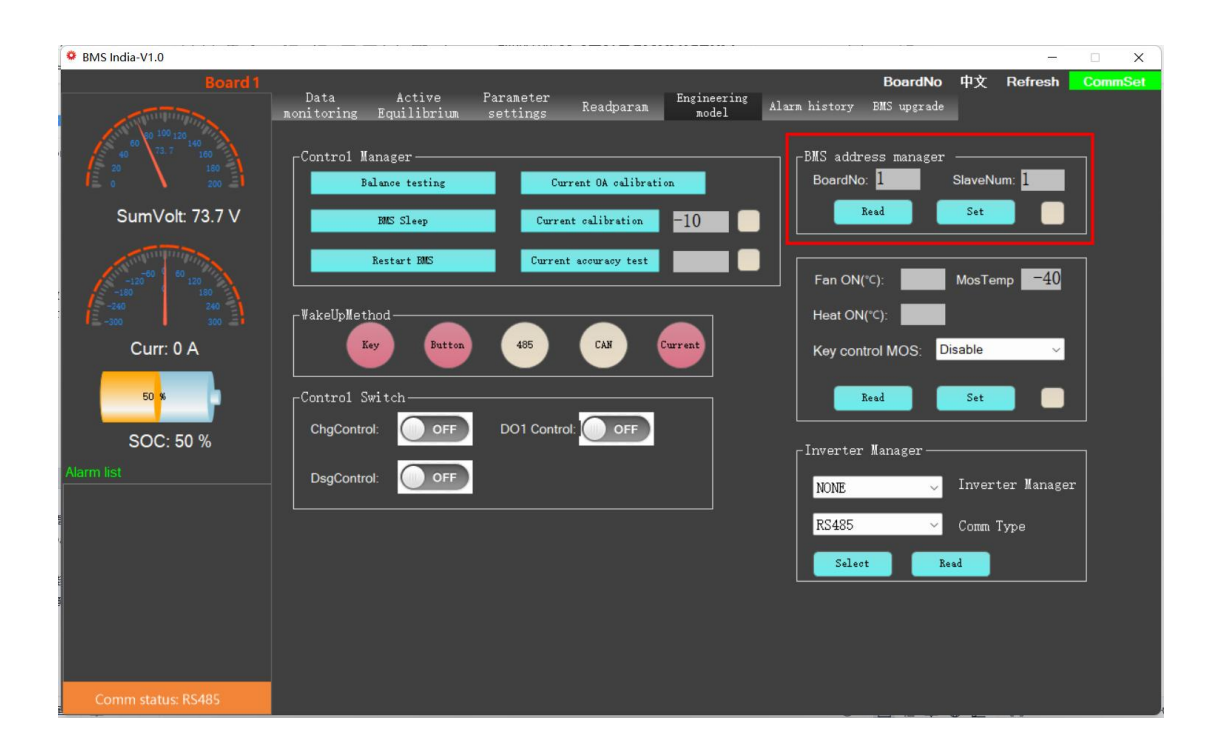

Figure 2 - 25 Set the board number

After modifying the board number, select BMS through "Board Number" to obtain the data of the current BMS. At present, the PC Master can switch to board No. 24 at most. **Figure 2-26**.

| BMS India-V1.0                                                                                                    |                                                            |              |                  |         |
|----------------------------------------------------------------------------------------------------|------------------------------------------------------------|--------------|------------------|---------|
| Board 1                                                                                                    | Data Active Parameter Engineering                          |              | 中文 Refresh       | CommSet |
| - The state of the state of the | monitoring Equilibrium settings Readparam model Alarm hist | ry 2         | 1                |         |
| 60 80 100 120<br>40 73.7 160                                                                                                    | -Control Manager                                           | addr 4       |                  |         |
|                                                                                                    | Balance testing Current OA calibration Boo                 | ardNo 5      | SlaveNum: 1.     |         |
| SumVolt: 73.7 V                                                                                                    | BUS Sleen                                                  | 6            | Set              |         |
|                                                                                                    |                                                            | 8            |                  |         |
| -120 00 120                                                                                                    | Restart BMS Current accuracy test                          | 9<br>ON( 10  | MosTemp -40      |         |
| -180 180<br>-240 240                                                                                                    |                                                            | 10           |                  |         |
| l≣ -300 <b>1</b> 300 <b>≣1</b>                                                                                                    |                                                            | 12<br>13     |                  |         |
| Curr: 0 A                                                                                                    |                                                            | con 15<br>14 | sable ~          |         |
| 50 <mark>%</mark>                                                                                                    | Control Switch                                             | 15           | Sat              |         |
|                                                                                                    | ChgControl: OFF DO1 Control: OFF                           | 17           |                  |         |
| SUC: 50 %                                                                                                    | Inve                                                       | rter 18      |                  |         |
| Alarm list                                                                                                    | DsgControl: OFF NOI                                        | NE 20        | Inverter Manager |         |
| 5                                                                                                    |                                                            | 485 22       | Comm Type        |         |
|                                                                                                    |                                                            | 23           |                  |         |
| 2                                                                                                    |                                                            | 24           |                  |         |
| 5                                                                                                    |                                                            |              |                  |         |
|                                                                                                    |                                                            |              |                  |         |
|                                                                                                    |                                                            |              |                  |         |
| Comm status: RS485                                                                                                    |                                                            |              |                  |         |

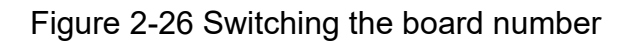

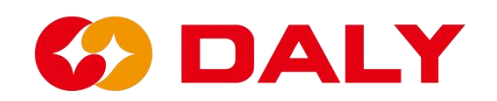

Fan/Heat On: Set the fan and heat the temperature of the BMS. The MOS temperature indicates the temperature of the BMS protection board, and this temperature is the judgment temperature when the fan is turned on. The judgment temperature for heating is the temperature controlled by the BMS.

# 2.5 Historical Alarms

# 2.5.1 Historical alarms of the PC Master

# (1) read

Click the "Read" button on the "Historical Alarm" interface to read the BMS historical alarm data. This feature is only available for 103 plans. 030 and 230 have not developed this function due to insufficient memory.

| BmsMonitor-V2.1.7                                             |           |                  |                     |                       |        |          |                  |               |             |           |        |          | - [   | ×           |
|---------------------------------------------------------------|-----------|------------------|---------------------|-----------------------|--------|----------|------------------|---------------|-------------|-----------|--------|----------|-------|-------------|
| Board 1                                                       |           |                  |                     |                       |        |          |                  |               |             | Boar      | dNo 中: | 文 Refre  | sh Co | ommSet      |
|                                                               | D<br>noni | ata<br>toring Eq | Active<br>uilibrium | Parameter<br>settings | Readpa | aram E   | nginee:<br>model | ring<br>l Ala | urm history | 7 BMS upg | rade   |          |       |             |
| 60 0 120 140<br>60 0 180<br>20 180<br>20 180<br>20 180        | No.       | ErrTime          | ErrID               | ErrState              | Sum∛   | Cur      | SOC              | Chg <b>M</b>  | Dchg        | MaxCellV  | Max    | MinCellV | Min   | MaxT        |
| SumVolt:                                                      | -         |                  |                     |                       |        |          |                  |               |             |           |        |          |       |             |
| -120 <sup>60</sup> 50 120<br>-180 160<br>-300 240<br>-300 300 |           |                  |                     |                       |        |          |                  |               |             |           |        |          |       |             |
| Curr:                                                         | -         |                  |                     |                       |        |          |                  |               |             |           |        |          |       |             |
| 0 %                                                           |           |                  |                     |                       |        |          |                  |               |             |           |        |          |       |             |
| SOC:                                                          | <         |                  |                     |                       |        |          |                  |               |             |           |        |          |       | <pre></pre> |
| Alarm list                                                    |           | Re               | d                   | FraceRocor            | ad a   | RecordM  |                  | 1004          | 5/)         |           |        |          |       | Creat       |
|                                                               |           | 110              | act                 | ET asertecor          | u      | Recordin |                  | / 304         |             |           |        |          |       |             |
|                                                               |           | St               | qc                  |                       |        |          |                  |               |             |           |        |          |       |             |
|                                                               |           |                  |                     |                       |        |          |                  |               |             |           |        |          |       |             |
|                                                               |           |                  |                     |                       |        |          |                  |               |             |           |        |          |       |             |
|                                                               |           |                  |                     |                       |        |          |                  |               |             |           |        |          |       |             |
|                                                               |           |                  |                     |                       |        |          |                  |               |             |           |        |          |       |             |
| Comm status: disconnect                                       |           |                  |                     |                       |        |          |                  |               |             |           |        |          |       |             |

# Figure 2-27 History alarm

# (2) Stop button

Forcibly exit the "Read History Alarm" mode, and let the host computer re-poll the BMS data. When you click "Read" again, it starts from the first alarm and can read up to 384 historical data.

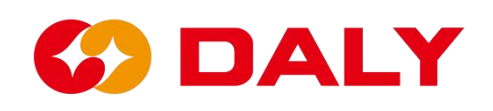

# (3) Erase historical data

Clear the historical warning log data. After erasing the historical records, the protection board needs to be powered on again.

# 2.5.2 Host computer Save Data

After the communication between the host computer and the BMS is successful, the basic data of the BMS can be seen on the data interface. At the same time, the host computer will also save these data to local. The save location is in the Save Data folder in the same directory as PC Master. Compared with "historical alarm", the data saved by Save Data is more detailed and comprehensive. **Figure 2-28**.

| BMS-IAP-India-V1.0      |                                   |                  |                   | -        |     |  |
|-------------------------|-----------------------------------|------------------|-------------------|----------|-----|--|
| <ul> <li></li></ul>     | ⓒ 前 № 排序 · ≡ 查看 ·                 |                  |                   |          |     |  |
| ← → 、 ↑                 | 印规的上位机使用说明 > BMS-IAP-India-V1.0   | ~ C 🔎            | 在 BMS-IAP-India-\ | /1.0 中搜索 |     |  |
| > 📩 快速访问                | 名称                                | 修改日期             | 类型                | 大小       |     |  |
| >  OneDrive             | 📁 Images                          | 2022/10/21 10:10 | 文件夹               |          |     |  |
| > OneDrive - Personal   | 늘 kerneldlis                      | 2022/10/21 10:10 | 文件夹               |          |     |  |
| > わ WPS网盘               | 늘 SaveData                        | 2022/10/21 11:57 | 文件夹               |          |     |  |
| SaveData                |                                   |                  |                   |          | o x |  |
| ⊕ 新建 · X 0 10 ⊡         | ◎ ① 1↓ 排序 · 三 查看 ·                |                  |                   |          |     |  |
| ← → ✓ ↑ □ 《 印规的上位机使用说   | 明 > BMS-IAP-India-V1.0 > SaveData | ~ C ^            | 在 SaveData 中搜索    |          |     |  |
| > 📩 快速访问                | 名称 ^                              | 修改日期             | 类型                | 大小       |     |  |
| > 🔷 OneDrive            | 2022年10月21日10_11_11.csv           | 2022/10/21 10:15 | XLS 工作表           | 27 KB    |     |  |
| > 🚬 OneDrive - Personal | 图 2022年10月21日10_20_34.csv         | 2022/10/21 11:55 | XLS 工作表           | 560 KB   |     |  |
| > 🏊 WPS网盘               | 2022年10月21日11_57_5.csv            | 2022/10/21 12:00 | XLS 工作表           | 19 KB    |     |  |
| / 🖳 此电脑                 |                                   |                  |                   |          |     |  |
| > 📔 视频                  |                                   |                  |                   |          |     |  |
| > 🔀 图片                  |                                   |                  |                   |          |     |  |
| > ■ 文档 ↓ 下部             |                                   |                  |                   |          |     |  |
| ◇ ⊻ 13%                 |                                   |                  |                   |          |     |  |
| > 🧱 桌面                  |                                   |                  |                   |          |     |  |
| > 🏪 OS (C:)             |                                   |                  |                   |          |     |  |

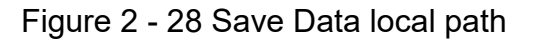

The file name is the time when the host computer and BMS start to communicate, and the file format is "CSV". The table will save the time of writing data, and all

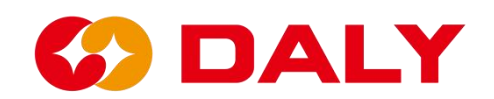

data in the "Data Monitoring" interface, as shown in **Figure 2-29**. The host computer obtains the "data monitoring" data for the timer event monitoring, and requests data from the BMS every second. However, saving data as a thread task may lose data at a certain time. And File Stream cannot be read and written at the same time. When connecting to the host computer, please do not open the write file of Save Data.

| Ħ  | 页 🛛 🕑                     | 稻売               | PC Mas        | ster使用说明 | 9.docx  | Q •        | ▶ 多个串口的     | E.docx           |          | <b>区</b> 测量        | 式申请单-上位.    | 试项22091          | 4 🖓         | 5 2022年10    | 月21日10_11       | 1_11.csv 🖵   | × +                | 4          | ] 88 ( <del>)</del> #8 | <b>₽</b> ₿ -   | đΧ          |
|----|---------------------------|------------------|---------------|----------|---------|------------|-------------|------------------|----------|--------------------|-------------|------------------|-------------|--------------|-----------------|--------------|--------------------|------------|------------------------|----------------|-------------|
| Ξ  | 文件 🗸 🛅                    | 1200             | 50 = (        | 开始描述     | 入 页面    | 布局公        | 式 数据        | 审阅 视图            | 开发工      | 具 会员专利             | K Q 查找      | 命令、搜索            | 莫板          |              |                 |              |                    | G          | ★同步 삼 성                | 州作 凸分享         | : ^         |
| P  | 入戦切                       | <b>凸</b> 宋       | *             | - 11     | - A* A- | = <u>+</u> | = += +=     | E                | (=) #    | 规                  |             | B                | 円 眼表        | 祥式 -         | $\Sigma \nabla$ | AL ET        | 1 1                | <u>FFP</u> | FFR F                  |                | 6           |
| 私财 | - 口想制-                    | 格式剧 B            | I U ⊞• F      | 5- Q- A  | 4- 0-   | 2.2        | ±≡ 🖽 ,      | 合并居中。 白          | 动换行 羊    | 4 - % 000 t        | 0 .00 #TUSE | → □<br>消益 - 二条(件 | 四 格式・ 12 単元 | 諸様式・ オ       | ∠」 ∐<br>秋和- 얢洗- | □↓ □↓        | 」 →···:<br>5- 単元格· | - 行和列 - 1  | □ □<br>「作表・ 冻结         | 米 ロ<br>寄格 - 売格 | .υ<br>T∰- i |
|    |                           |                  |               |          |         |            |             |                  |          |                    |             |                  |             |              |                 |              |                    |            |                        |                |             |
|    |                           |                  |               |          |         |            |             | 🚺 將文档            | 备份云端,可   | 可避免文件丢失            | ,省心省事       | 立即登录             |             |              |                 |              |                    |            |                        |                | × _         |
|    | 41                        |                  | (a) fy Ti     | ne       |         |            |             |                  |          |                    |             |                  |             |              |                 |              |                    |            |                        |                | 13          |
|    |                           | 0                | C 14 11       |          |         | r          | 6           |                  |          | 1                  | K           |                  |             |              | 0               | 0            | 0                  | 0          |                        | т              | -           |
| 1  | A                         | B                | C.            | U C      | E       | F ChaMOS   | Di -Ch -MOC | H                | TamaNam  | J<br>Para i a Cara | K           | L Man V Ma       | Minu        | IN MG - V M- | ManT            | P<br>ManT Na | Q MinT             | K Mint No  | S C-11V 1              | C-11V 2        | * 19        |
| 2  | 10:11:11                  | Duis_Life<br>215 | 72 0          | rent o   | 100     | OFF        | ON          | Serialivum<br>24 | rempivum | nemaricap<br>1 50  | 2 099       | MAXV_NO          | 2 3 074     | 21           | Max1            | nax1_NO      | 1 5                | 31111_30   | 1 2.079                | 3.09           | 147         |
| 3  | 10:11:13                  | 217              | 73.0          | 0        | 100     | OFF        | ON          | 24               |          | 1 50               | 3,089       | 1                | 2 3.074     | 22           | 31              | n            | 1 3                | 10         | 1 3.078                | 3.08           | 0           |
| 4  | 10:11:16                  | 219              | 73.9          | 0        | 100     | OFF        | ON          | 24               |          | 1 50               | 3, 087      | 1                | 2 3.072     | 22           | 30              | D            | 1 3                | 10         | 1 3.079                | 3,081          | -           |
| 5  | 10:11:18                  | 222              | 73.9          | 0        | 100     | OFF        | ON          | 24               |          | 1 50               | 3,091       | 1                | 2 3.073     | 22           | 30              | D            | 1 3                | 0          | 1 3.078                | 3,08           | 6           |
| 6  | 10:11:21                  | 224              | 73.9          | 0        | 100     | OFF        | ON          | 24               |          | 1 50               | 3.088       | 1                | 2 3.073     | 22           | 30              | D            | 1 3                | 0          | 1 3.078                | 3.08           |             |
| 7  | 10:11:24                  | 227              | 73.9          | 0        | 100     | OFF        | ON          | 24               |          | 1 50               | 3.089       | 1                | 1 3.075     | 21           | 30              | D            | 1 3                | 0          | 1 3.079                | 3.08           | 8           |
| 8  | 10:11:27                  | 230              | 73.9          | 0        | 100     | OFF        | ON          | 24               |          | 1 50               | 3.086       | 1                | 2 3.072     | 22           | 30              | D            | 1 3                | 0          | 1 3.079                | 3.081          | m           |
| 9  | 10:11:29                  | 232              | 73.9          | 0        | 100     | OFF        | ON          | 24               |          | 1 50               | 3.087       | 1                | 1 3.073     | 22           | 30              | D            | 1 3                | 0          | 1 3.078                | 3.08           | Цa          |
| 10 | 10:11:32                  | 235              | 73.9          | 0        | 100     | OFF        | ON          | 24               |          | 1 50               | 3.088       | 1                | 1 3.074     | 21           | 30              | D            | 1 3                | 0          | 1 3.078                | 3.079          |             |
| 11 | 10:11:34                  | 237              | 73.9          | 0        | 100     | OFF        | ON          | 24               |          | 1 50               | 3.089       | 1                | 1 3.075     | 21           | 30              | D            | 1 3                | 0          | 1 3.079                | 3.08           |             |
| 12 | 10:11:37                  | 240              | 73.9          | 0        | 100     | OFF        | ON          | 24               |          | 1 50               | 3.088       | 1                | 2 3.074     | 21           | 30              | D            | 1 3                | 0          | 1 3.079                | 3.081          |             |
| 13 | 10:11:39                  | 243              | 73.9          | 0        | 100     | OFF        | ON          | 24               |          | 1 50               | 3.086       | 1                | 2 3.072     | 22           | 30              | D            | 1 3                | 0          | 1 3.079                | 3.081          |             |
| 14 | 10:11:42                  | 245              | 73.9          | 0        | 100     | OFF        | ON          | 24               |          | 1 50               | 3.089       |                  | 8 3.074     | 21           | 30              | D            | 1 3                | 0          | 1 3.078                | 3.08           |             |
| 15 | 10:11:45                  | 248              | 73.9          | 0        | 100     | OFF        | ON          | 24               |          | 1 50               | 3.088       | 1                | 1 3.075     | 21           | 3:              | 1            | 1 3                | 1          | 1 3.079                | 3.08           |             |
| 16 | 10:11:47                  | 250              | 73.9          | 0        | 100     | OFF        | ON          | 24               |          | 1 50               | 3.087       | 1                | 2 3.073     | 21           | 3:              | 1            | 1 3                | 1          | 1 3.079                | 3.08           |             |
| 17 | 10:11:50                  | 253              | 73.9          | 0        | 100     | OFF        | ON          | 24               |          | 1 50               | 3.087       | 1                | 2 3.073     | 21           | 30              | 0            | 1 3                | 0          | 1 3.079                | 3.081          |             |
| 18 | 10:11:52                  | 255              | 73.9          | 0        | 100     | OFF        | ON          | 24               |          | 1 50               | 3.088       | 1                | 2 3.074     | 21           | 30              | 0            | 1 3                | 0          | 1 3.078                | 3.08           |             |
| 19 | 10:11:55                  | 2                | 73.9          | 0        | 100     | OFF        | ON          | 24               |          | 1 50               | 3.09        | 1                | 2 3.074     | 21           | 30              | 0            | 1 3                | 0          | 1 3.079                | 3.08           |             |
| 20 | 10:11:57                  | 4                | 73.9          | 0        | 100     | OFF        | ON          | 24               |          | 1 50               | 3.089       | 1                | 2 3.075     | 21           | 30              | 0            | 1 3                | 0          | 1 3.079                | 3.08           |             |
| 21 | 10:12:00                  | 7                | 73.9          | 0        | 100     | OFF        | ON          | 24               |          | 1 50               | 3.088       | 1                | 1 3.072     | 22           | 30              | 0            | 1 3                | 0          | 1 3.079                | 3.081          |             |
| 22 | 10:12:02                  | 9                | 73.9          | 0        | 100     | OFF        | ON          | 24               |          | 1 50               | 3.088       | 1                | 2 3.072     | 22           | 30              | 0            | 1 3                | 0          | 1 3.078                | 3.08           |             |
| 23 | 10:12:05                  | 12               | 73.9          | 0        | 100     | OFF        | ON          | 24               |          | 1 50               | 3.088       | 1                | 2 3.073     | 22           | 30              | 0            | 1 3                | 0          | 1 3.078                | 3.08           |             |
| 24 | 10:12:07                  | 15               | 73.9          | 0        | 100     | OFF        | ON          | 24               |          | 1 50               | 3.089       | 1                | 2 3.073     | 22           | 30              | 0            | 1 3                | 0          | 1 3.078                | 3.08           |             |
| 25 | 10:12:10                  | 17               | 73.9          | 0        | 100     | OFF        | ON          | 24               |          | 1 50               | 3.087       | 1                | 3.072       | 22           | 30              | 0            | 1 3                | 0          | 1 3.079                | 3.081          |             |
| 26 | 10:12:12                  | 20               | 73.9          | 0        | 100     | OFF        | ON          | 24               |          | 1 50               | 3.087       | 1                | 2 3.07      | 21           | 30              | 0            | 1 3                | 0          | 1 3.079                | 3.081          |             |
| 27 | 10:12:15                  | 22               | 73.9          | 0        | 100     | OFF        | ON          | 24               |          | 1 50               | 3.088       | 1                | 3.074       | 21           | 30              | 0            | 1 3                | 0          | 1 3.078                | 3.081          |             |
| 28 | 10:12:17                  | 25               | 73.9          | 0        | 100     | OFF        | ON          | 24               |          | 1 50               | 3.089       | 1                | 2 3.075     | 17           | 30              | 0            | 1 3                | 0          | 1 3.078                | 3.081          | *           |
| K  | $\langle \rangle \rangle$ | 2022年1           | 10月21日10_11_1 | 11 +     |         |            |             |                  |          |                    |             | 1.1              | 4           |              |                 |              |                    |            |                        | >              | 000         |
| 1  |                           |                  |               |          |         |            |             |                  |          |                    |             |                  |             |              | 6               | ы́ф- ∣       | 用回四                | 100%       |                        | 0              | + 50        |

Figure 2-29 Save Data

Since the "CSV" table encoding is utf-8, it will be garbled when opened with some excel that recognizes the ANSI encoding format, so the encoding of the file needs to be changed. First, open with Notepad, then save as select the encoding format. The operation steps are as follows.

# 🕼 DALY

| 6 <b>()</b> (1) ED                | ê Ū            | 1\排序 → 三 查看 → ・・・     |       | -      |   |  |  |  |  |
|-----------------------------------|----------------|-----------------------|-------|--------|---|--|--|--|--|
| <mark>&gt;&gt;</mark> « 印规的上位机使用) | 兑明 → BMS-IAP-I | 你要如何打开这个文件?           | :a 中J | :a 中搜索 |   |  |  |  |  |
|                                   | 名称             | PotPlayer 专用播放(64 位版) |       | 大小     |   |  |  |  |  |
|                                   | 图 2022年10      | River                 | ^     | 27 KB  | > |  |  |  |  |
| rsonal                            | ⑧ 2022年1(      | Windows Media Player  |       | 560 KB | - |  |  |  |  |
|                                   | ⑤ 2022年1(      | Word                  |       | 19 KB  |   |  |  |  |  |
|                                   |                | WPS 图片                |       |        |   |  |  |  |  |
|                                   |                | 稲売阅读器                 |       |        |   |  |  |  |  |
|                                   |                | じ事本 にます               |       |        |   |  |  |  |  |
|                                   |                | 在这台电脑上查找其他应用          | ~     |        |   |  |  |  |  |
|                                   |                | ── 始终使用此应用打开 .csv 文件  |       |        |   |  |  |  |  |
| 项目 26.8 KB                        |                | 施中                    |       |        |   |  |  |  |  |

# Figure 2-30 Notepad to open the CSV file

| ■ 2022年10月21日10_11_11.csv - 记事本                                                                                                    | 另存为                                                                                                    |                                                                                                    |                      |                                                                 | ×                                          | X                                                                                                    |
|----------------------------------------------------------------------------------------------------|----------------------------------------------------------------------------------------------------|----------------------------------------------------------------------------------------------------|----------------------|-----------------------------------------------------------------|--------------------------------------------|----------------------------------------------------------------------------------------------------|
| 文件 编辑 查看                                                                                                    | $\leftrightarrow \rightarrow \sim \uparrow$                                                                                                    | 늘 ≪ BMS-IAP-India-V1.0 → SaveI                                                                                 | Data v C             |                                                                 | 中搜索                                        | (ŝ)                                                                                                    |
| Time,Bms_Life,SumVoltage,Current,SO<br>10:11:11,215,73.9,0,100,OFF,ON,24,1,5                                                                                                    | 组织 • 新建文件夹                                                                                                    |                                                                                                    |                      |                                                                 | ≣ • 🥝                                      | xT_No,MinT,MinT_No,C<br>88,3.08,3.08,3.084,3.08                                                                                                    |
| 10:11:13,217,73.9,0,100,OFF,ON,24,1,5<br>10:11:16,219,73.9,0,100,OFF,ON,24,1,5<br>10:11:18,222,73.9,0,100,OFF,ON,24,1,5<br>10:11:21,224,73.9,0,100,OFF,ON,24,1,5<br>10:11:24,227,73.9,0,100,OFF,ON,24,1,5<br>10:11:27,230,73.9,0,100,OFF,ON,24,1,5<br>10:11:32,235,73.9,0,100,OFF,ON,24,1,5<br>10:11:32,237,73.9,0,100,OFF,ON,24,1,5<br>10:11:32,247,73.9,0,100,OFF,ON,24,1,5<br>10:11:37,240,73.9,0,100,OFF,ON,24,1,5 | <ul> <li>↓ 此电脑</li> <li>↓ 1000</li> <li>↓ 1000</li></ul> | 26 <sup>^</sup>                                                                                                | 修改日期<br>没有与搜索条件匹配的项。 | 类型                                                              | 大小                                         | 88,3.081,3.081,3.085,3.<br>089,3.081,3.081,3.085,3.<br>08,3.08,3.079,3.082,3.0<br>88,3.08,3.079,3.084,3.0<br>87,3.08,3.08,3.085,3.08<br>089,3.081,3.081,3.085,3.<br>08,3.08,3.084,3.084,3.<br>08,3.08,3.084,3.084,3.<br>088,3.08,3.084,3.084,3.<br>088,3.081,3.081,3.085,5.<br>088,3.081,3.081,3.085,5.<br>088,3.081,3.081,3.081,5.<br>088,3.081,3.081,3.085,5.<br>088,3.081,3.081,3.081,5.<br>088,3.081,3.081,3.081,5.<br>088,3.081,3.081,3.081,5.<br>088,3.081,3.081,3.081,5.<br>088,3.081,3.081,3.081,5.<br>088,3.081,3.081,3.081,3.081,5.<br>088,3.081,3.081,3.081,5.<br>088,3.081,3.081,5.<br>088,3.081,3.081,5.<br>088,3.081,3.081,5.<br>088,3.081,3.081,5.<br>088,3.081,3.081,5.<br>088,3.081,3.081,5.<br>088,3.081,5.<br>088,3.081,5.<br>088,3.081,5.<br>088,3.081,5.<br>088,3.081,5.<br>088,3.081,5.<br>088,3.081,5.<br>088,3.081,5.<br>088,3.081,5.<br>088,3.081,5.<br>088,3.081,5.<br>088,3.081,5.<br>088,3.081,5.<br>088,5 |
| 10:11:42,245,73.9,0,100,OFF,ON,24,1,5<br>10:11:45,248,73.9,0,100,OFF,ON,24,1,5<br>10:11:47,250,73.9,0,100,OFF,ON,24,1,5<br>10:11:50,253,73.9,0,100,OFF,ON,24,1,5<br>10:11:52,255,73.9,0,100,OFF,ON,24,1,5<br>10:11:55,2,73.9,0,100,OFF,ON,24,1,50,3<br>10:11:57,4,73.9,0,100,OFF,ON,24,1,50,3<br>10:12:00,7,73.9,0,100,OFF,ON,24,1,50,3                                                                                | 文件名(N): 20.<br>保存类型(T): 文才<br>《除藏文件夹<br>.089,12,3.075,21,3<br>.088,11,3.072,22,3                                                                                                    | 22年10月21日10_11_11 <mark>csv</mark><br>序文档(*.bxt)<br>0,1,30,1,3.079,3.08,3.086,3<br>0,1,30,1,3.079,3.081,3.087, | 2.                   | 保存(5)<br>086,3.082,3.082<br>8.087,3.083,3.08<br>007,2.002,2.002 | 取消<br>取消<br>2,3.088,3.088<br>33,3.089,3.08 | 3.08,3.08,3.084,3.084,3.084,3<br>87,3.081,3.081,3.085,3.<br>87,3.081,3.081,3.085,3.0<br>088,3.081,3.081,3.085,3.<br>88,3.081,3.081,3.085,3.<br>1.08,3.08,3.085,3.084,3.<br>3.08,3.08,3.085,3.084,3.<br>39,3.081,3.081,3.085,3.0                                                                                                    |
| 行1,列1                                                                                                    |                                                                                                    |                                                                                                    |                      | 100%                                                            | Windows (CRL                               | F) UTF-8                                                                                                    |

Figure 2-31 Save as CSV file

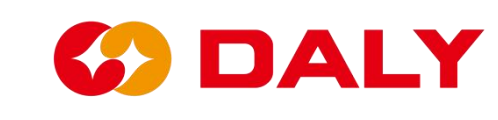

# 2.6 BMS upgrade

### 2.6.1 BMS upgrade function

BMS uses the IAP (In Application Programming) design scheme to complete the software upgrade. IAP mainly includes Boot Loader and App programs. After the BMS receives the upgrade request from the host computer, the Boot Loader erases the App (Using Flash). Then receive the upgrade file sent by the PC Master and write it into the App. The steps to upgrade BMS using the PC Master are as follows:

(1) The PC Master communicates with the BMS. Check the "Communication Status" to see if the connection is successful. At this time, don't care whether there is data in "Data Monitoring", because the APP may have been erased.

(2) **Click "Open Upgrade Program**" to load the upgrade file into the host computer, or directly drag the upgrade file into the "BMS Upgrade" interface. **Figure 2-32**.

| BMS India-V1.0                                    |               |                    |                       |                       |                 |                      |               |             |    | -       |             |
|---------------------------------------------------|---------------|--------------------|-----------------------|-----------------------|-----------------|----------------------|---------------|-------------|----|---------|-------------|
|                                                   |               |                    |                       |                       |                 |                      |               | BoardNo     | 中文 | Refresh | CommSet     |
| AND THE OWNER                                     |               | Data<br>monitoring | Active<br>Equilibrium | Parameter<br>settings | Readparam       | Engineering<br>model | Alarm history | BMS upgrade |    |         |             |
| ▶ 打开                                              |               |                    |                       |                       |                 | ×                    |               |             |    |         |             |
|                                                   |               |                    |                       |                       |                 |                      |               |             |    | 0       | oen File    |
| $\leftrightarrow \rightarrow \checkmark \uparrow$ | 《杨基 → N       | MCU_ST103+AFE_3    | 09-基板 、               | , C b                 | 在 MCU_ST103+    | AFE_309              |               |             |    |         |             |
| 组织▼ 新建文件本                                         |               |                    |                       |                       | ≡ •             |                      |               |             |    |         |             |
| and an about the                                  | 夕称            |                    | ^                     |                       | 修改日期            | 迷刑                   |               |             |    |         |             |
| , 🛄 此电脑                                           | Data          |                    |                       |                       | 2022 (2/22 45 4 |                      |               |             |    |         |             |
| > 🗾 视频                                            | Dalybm        | sAbb103_309_5055   | 20722基版4.519          |                       | 2022/1/22 15:4  | 5 519                |               |             |    | BMS     | lpgrade v   |
| > 🔀 图片                                            |               |                    |                       |                       |                 |                      |               |             |    |         | 151000      |
| > 🔤 文档                                            |               |                    |                       |                       |                 |                      |               |             |    | Start   | the upgrade |
| > 🞍 下载                                            |               |                    |                       |                       |                 |                      |               |             |    |         |             |
| > 👩 音乐                                            |               |                    |                       |                       |                 |                      |               |             |    |         |             |
| > 💷 卓面                                            |               |                    |                       |                       |                 |                      |               |             |    |         |             |
| ) <b>L</b> OS (C)                                 |               |                    |                       |                       |                 |                      |               |             |    |         | 0%          |
|                                                   |               |                    |                       |                       |                 |                      |               |             |    |         |             |
| > = əm)utes (D:)                                  |               |                    |                       |                       |                 |                      |               |             |    |         |             |
| > = 新加卷 (E:)                                      |               |                    |                       |                       |                 |                      |               |             |    |         |             |
| 文件                                                | 名(N): DalyBms | App103_309_2022    | 0722基版本.s19           | ~ S19                 | 9 File(*.s19)   | ~                    |               |             |    | Retry   | Counts:     |
|                                                   |               |                    |                       |                       | 打开(0)           | 取消                   |               |             |    |         |             |
|                                                   |               |                    |                       |                       |                 |                      |               |             |    |         |             |
|                                                   |               |                    |                       |                       |                 |                      |               |             |    |         |             |
|                                                   |               |                    |                       |                       |                 |                      |               |             |    |         |             |
| Comm status: R                                    |               |                    |                       |                       |                 |                      |               |             |    |         |             |

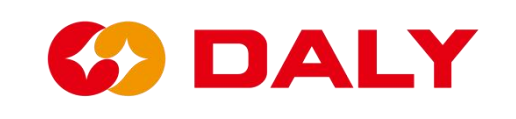

Figure 2-32 Open S19 file to upgrade

(3) Click "Start Upgrade" and wait for the upgrade.

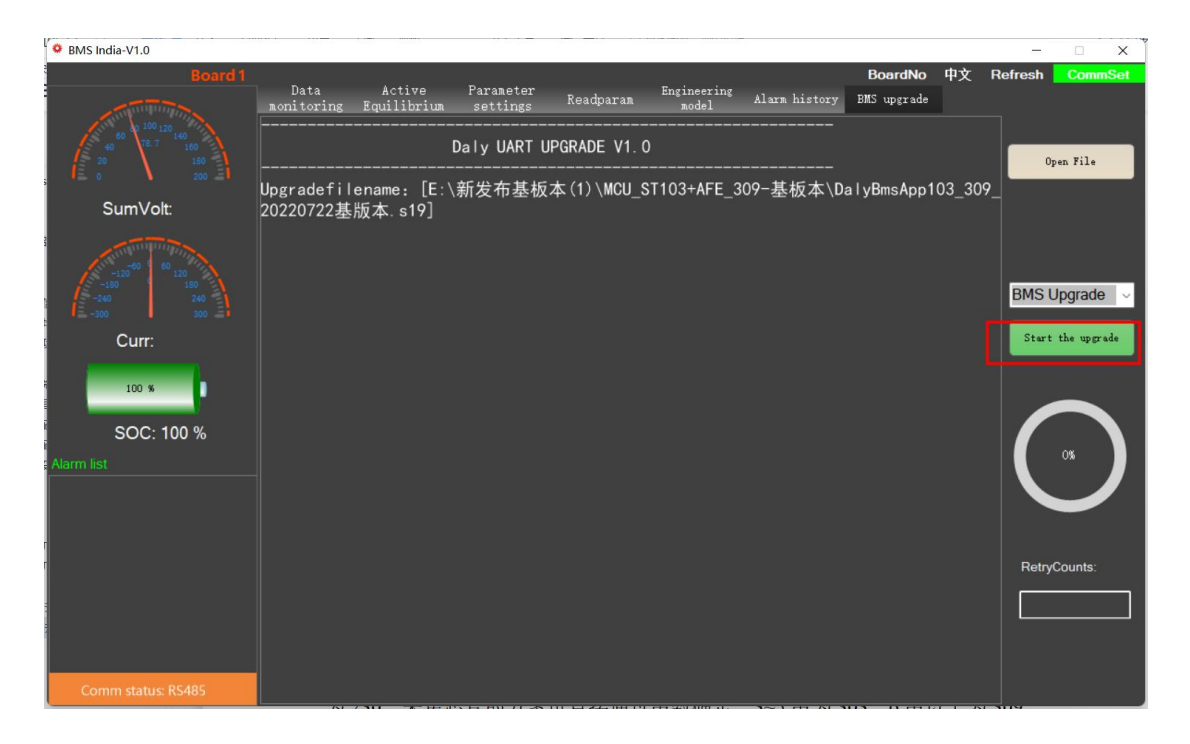

Figure 2 - 32 Click to start the upgrade

# 2.6.2 Notes on BMS Upgrade

The upgrade program matches the BMS. The current BMS software versions are 103+303, 103+309, 030+303, 030+309, 230+303, 230+309. Before upgrading, make sure the program matches the BMS. In addition to the software and hardware version numbers, you can also confirm the MCU through the boot version. "V1.01.1E" is 103; "V2.01.1E" is 030; "V3.01.1E" is 230. The scheme of collecting chips can be directly determined by the number of strings, three-five strings are 303, and more than six strings are 309.

Upgrade failed, BMS has no data. During the fourth step of the IAP upgrade, the APP program will be erased. The BMS has no data at this time. The BMS upgrade is completed by Boot, and you don't need to worry about whether there is data, just perform the upgrade operation directly.

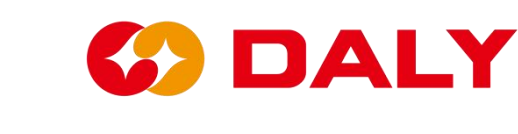

# 2.7 Universal Interface Board (WNT) upgrade

# 2.7.1 Universal Interface Board (WNT) upgrade function

Universal Interface Board (WNT) uses the IAP (In Application Programming) design scheme to complete the software upgrade. IAP mainly includes Boot Loader and App programs. After the BMS receives the upgrade request from the host computer, the Boot Loader erases the App (Using Flash). Then receive the upgrade file sent by the PC Master and write it into the App. The steps to upgrade BMS using the PC Master are as follows:

#### (1) The PC Master communicates with the Universal Interface Board

**(WNT)**. Check the "Communication Status" to see if the connection is successful. At this time, don't care whether there is data in "Data Monitoring", because the APP may have been erased.

(2) Click "Open Upgrade Program" to load the upgrade file into the host computer, or directly drag the upgrade file into the "Universal Interface Board (WNT) Upgrade" interface. Figure 2-33.

| SmsMonitor-V2.1.7                                                                                                    |                    |                       |                       |           |                      |                 |             |    | -        |            |
|----------------------------------------------------------------------------------------------------|--------------------|-----------------------|-----------------------|-----------|----------------------|-----------------|-------------|----|----------|------------|
| Board 1                                                                                                    |                    |                       | <b>D</b>              |           |                      |                 | BoardNo     | 中文 | Refresh  | CommSet    |
| A DECEMBER OF A DECEMBER OF A | Data<br>monitoring | Active<br>Equilibrium | Parameter<br>settings | Readparam | Engineering<br>model | Alarm history   | BMS upgrade |    |          |            |
| 60 <sup>80 100</sup> 120 140                                                                                                    |                    |                       |                       |           |                      |                 |             |    |          |            |
| 40 <sup>0</sup> 160<br>20 180                                                                                                    |                    |                       |                       |           |                      |                 |             |    | Oper     | File       |
| • 打开                                                                                                    |                    |                       |                       |           |                      |                 |             | ×  |          |            |
| ← → < ↑                                                                                                    | 磁盘 (D:) > Jeff > 表 | 版本程序 > 通用援            | 印板 (WNT) → 拍          | 8口板基板本    | v 0                  | 在 接口板基板本        | 中搜索         |    |          |            |
| 但何 - 新建文件中                                                                                                    |                    |                       |                       |           |                      | R               |             |    |          |            |
| 组织 * 例建文件关                                                                                                    | <i>~t</i>          | ^                     | March 17 80           | 14 100    |                      | 5               |             |    |          |            |
| OneDrive                                                                                                    | 名称                 |                       | 修改日期                  | 奕型        | 大小                   |                 |             |    | MAIT LIS | grada      |
| 📃 山电脑                                                                                                    | DalyBmsApp_103     | _20220917WNT.s19      | 2022/9/17 21:         | 24 S19 文件 | 23                   | 7 KB            |             |    | wint op  | grade V    |
| SWPS网盘                                                                                                    |                    |                       |                       |           |                      |                 |             |    | Start th | ne upgrade |
| 🧊 3D 对象                                                                                                    |                    |                       |                       |           |                      |                 |             |    |          |            |
| - 视频                                                                                                    |                    |                       |                       |           |                      |                 |             |    |          |            |
|                                                                                                    |                    |                       |                       |           |                      |                 |             |    |          |            |
| □ 文档                                                                                                    |                    |                       |                       |           |                      |                 |             |    |          |            |
|                                                                                                    |                    |                       |                       |           |                      |                 |             |    |          | os 🚺       |
| Alam J 目示                                                                                                    |                    |                       |                       |           |                      |                 |             |    |          |            |
| ▲ 本地磁盘 (C:)                                                                                                    |                    |                       |                       |           |                      |                 |             |    |          | /          |
| 本地磁盘 (D:)                                                                                                    |                    |                       |                       |           |                      |                 |             |    |          |            |
| 🕳 软件 (E:)                                                                                                    |                    |                       |                       |           |                      |                 |             |    |          |            |
| 💣 网络 🗸 🗸                                                                                                    |                    |                       |                       |           |                      |                 |             |    | RetryCo  | ounts:     |
| 文件名(1                                                                                                    | N): DalyBmsApp 103 | 20220917WNT.s19       | 1                     |           |                      | S19 File(*.s19) | ~           |    |          | 1          |
|                                                                                                    |                    |                       |                       |           |                      | tTT(O)          | FROM        | 1  |          |            |
|                                                                                                    | 1.11               |                       |                       |           |                      | שתנו            | 4以月         |    |          |            |
| Comm status: disconnect                                                                                                    |                    |                       |                       |           |                      |                 |             |    |          |            |

Figure 2-33 Open S19 file to upgrade

(3) Click "Start Upgrade" and wait for the upgrade.

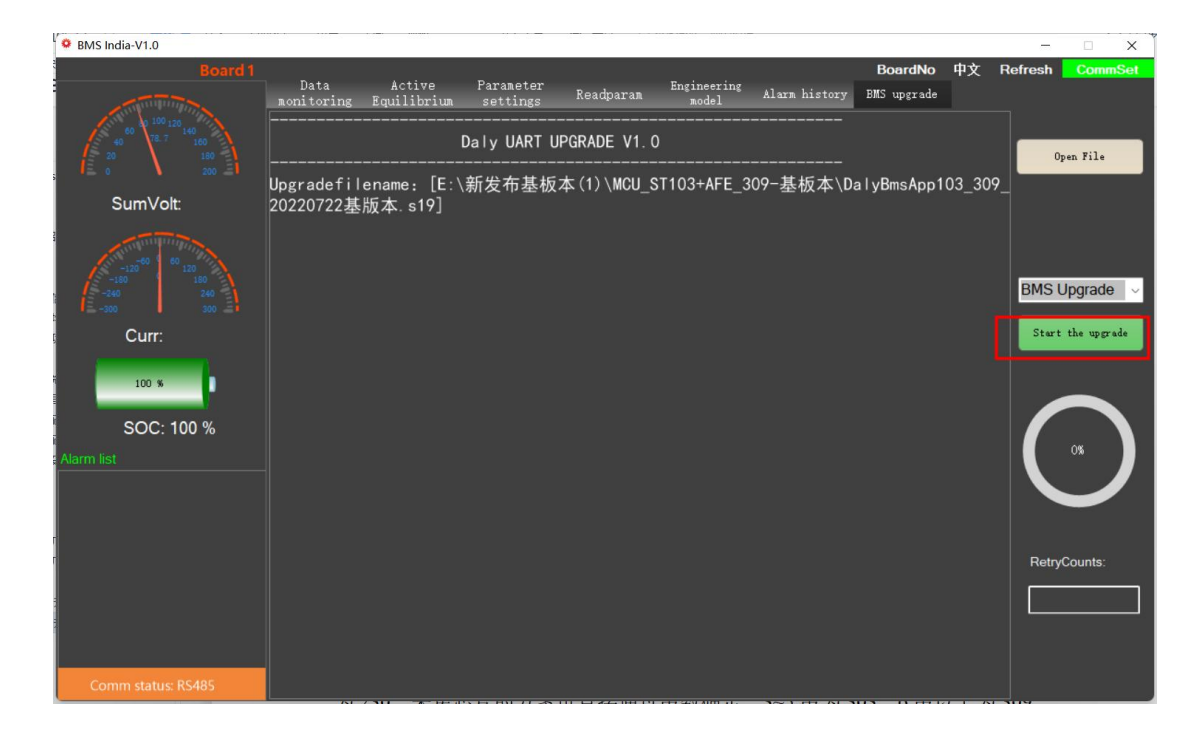

Figure 2 - 34 Click to start the upgrade

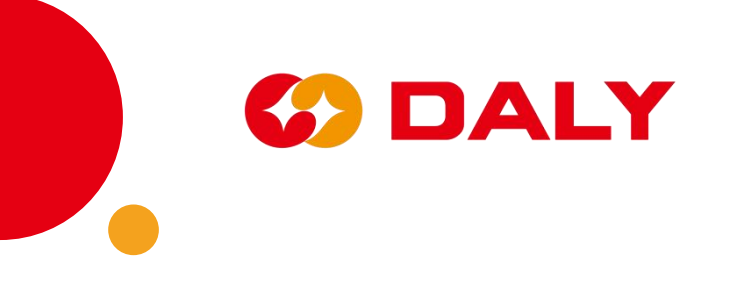